### 電力広域的運営推進機関

# #B90 アセスメント結果 (稼働抑制)

容量市場システム

マニュアル

#### 1章 アセスメント結果(稼働抑制)について (1) アセスメント結果(稼働抑制)のシステム操作 1 2章 発電実績の提出 (1)提出手順 2 3章 アセスメント結果(稼働抑制)の照会 (1) 照会手順 11 (2)ファイル添付手順 14 (3)コメント更新手順 19 (4) 一覧出力手順 24 変更履歴 25

### 目次

# 1章 アセスメント結果(稼働抑制)について

### (1)アセスメント結果(稼働抑制)のシステム操作

アセスメント結果(稼働抑制)のシステム操作は、以下のとおりです。

実施する操作に該当するページを参照してください。

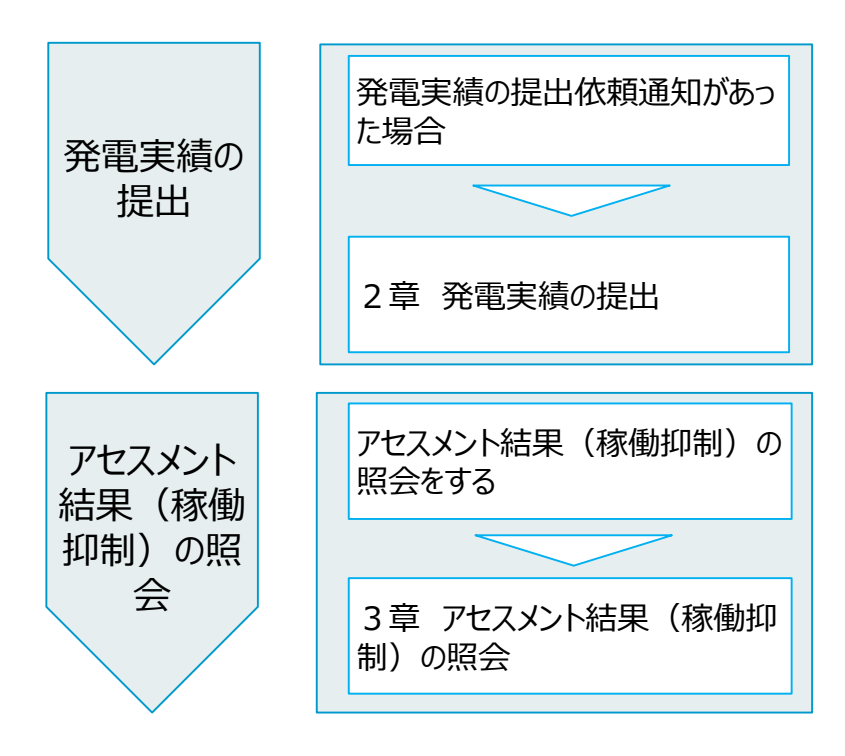

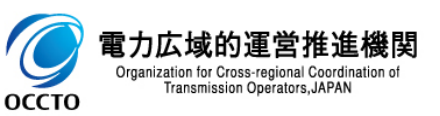

### (1)提出手順

① 画面左上部のメニューから、[アセスメントー覧画面(事業者毎)-稼働抑制]をクリックしてください。

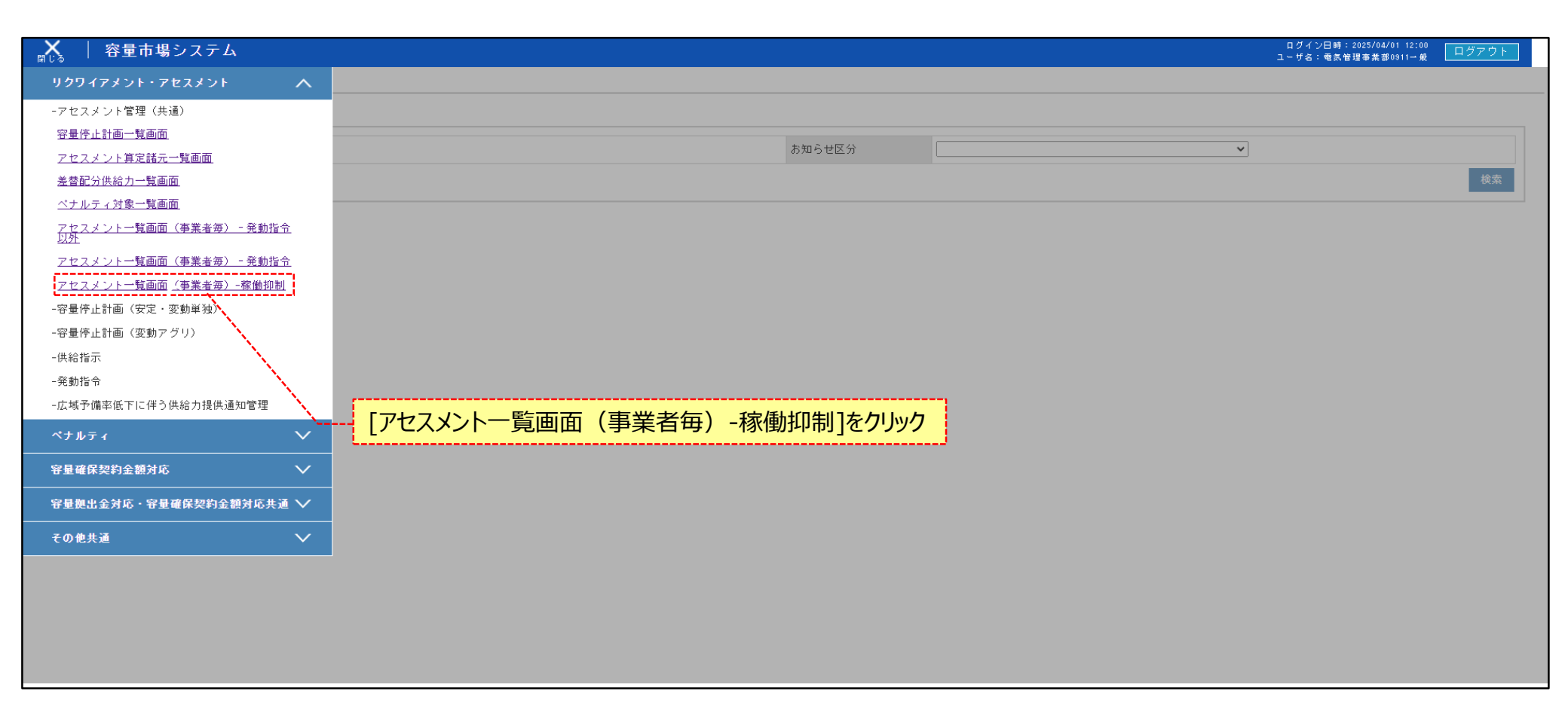

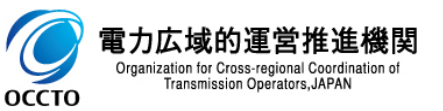

### (1)提出手順

② アセスメントー覧画面(事業者毎)-稼働抑制が表示されます。検索条件を入力した後、[検索]をクリックしてください。

| tax 2 x 2 x 2 x 2 x 2 x 2 x 2 x 2 x 2 x 2                                                                                                    | - JGAG (4849) - 486991<br>C 2 2 2 2 2 2 2 2 2 2 2 2 2 2 2 2 2 2 2                                                                                                    | 容量市場システム         |                           |           |                | 25/04/01 12:00 ログアウ<br>事業部0911→ 般 ログアウ                                                                                                    |
|----------------------------------------------------------------------------------------------------|----------------------------------------------------------------------------------------------------|------------------|---------------------------|-----------|----------------|----------------------------------------------------------------------------------------------------|
| > ) J9247x > L + 2 7 2 X > L + 2 7 2 X > L | アセスメント・アセスメントー覧画商 (準美者) - 電動物]         ************************************                                                                                                    | スメント一覧画面(事業者毎)   | -稼働抑制                     |           |                |                                                                                                    |
| 2対象年度・         YYYY           業者コード         0911         東菜名         二         二 <th二< th=""> <th二< th="">         二</th二<></th二<>                                                                                                    | ・・・・・・・・・・・・・・・・・・・・・・・・・・・・・                                                                                                    | > リクワイアメント・アセスメン | ト > アセスメント一覧画面(事業者毎)-稼働抑制 |           |                |                                                                                                    |
| 第41-F       0911       単規英語       第第第第第第第第第第第第第第第第第第第第第第第第第第第第第第第第第第第第                                                                                                    | 10911         単果名           「         「           「         「           「の文字以内         「           「         「           「         「                                                                                                    | 定対象年度*           | YYYY                      |           |                |                                                                                                    |
| リア         ■ 「」         電源接別番号         単角英数710桁           源等の名称         50文字以内         酸 一         」           断回次切叠         2 最新回次のみ表示         」         」            人口、小口、小口、小口、小口、小口、小口、小口、小口、小口、小口、小口、小口、小口                                                                                                    | ●       ●       ●       ●       ●       ●       ●       ●       ●       ●       ●       ●       ●       ●       ●       ●       ●       ●       ●       ●       ●       ●       ●       ●       ●       ●       ●       ●       ●       ●       ●       ●       ●       ●       ●       ●       ●       ●       ●       ●       ●       ●       ●       ●       ●       ●       ●       ●       ●       ●       ●       ●       ●       ●       ●       ●       ●       ●       ●       ●       ●       ●       ●       ●       ●       ●       ●       ●       ●       ●       ●       ●       ●       ●       ●       ●       ●       ●       ●       ●       ●       ●       ●       ●       ●       ●       ●       ●       ●       ●       ●       ●       ●       ●       ●       ●       ●       ●       ●       ●       ●       ●       ●       ●       ●       ●       ●       ●       ●       ●       ●       ●       ●       ●       ●       ●       ●       ●       ● | 業者コード            | 0911                      | 事業者名      |                |                                                                                                    |
| R≢の名称 50文字以内 2000年表示 Glack value value va            | Sod Sod Sod Sod Sod Sod Sod Sod Sod                                                                                                    | J7               | <b>~</b>                  | 電源等識別番号   | 半角英数字10桁       |                                                                                                    |
| 1回次切替 2 最新回次のみ表示                                                                                                    | ■ ● ● ● ● ● ● ● ● ● ● ● ● ● ● ● ● ● ● ●                                                                                                    | 等の名称             | 50文字以内                    | 稼働抑制ペナルティ | <b>~</b>       |                                                                                                    |
| 検索条件を入力後、[検索]をクリック                                                                                                    | 検索条件を入力後、[検索]をクリック                                                                                                    | 回次切替             | ☑ 最新回次のみ表示                |           |                |                                                                                                    |
| 検索条件を入力後、[検索]をクリック                                                                                                    | 検索条件を入力後、[検索]をクリック                                                                                                    |                  |                           |           |                | 橋                                                                                                    |
| 検索条件を入力後、[検索]をクリック                                                                                                    | 検索条件を入力後、[検索]をクリック                                                                                                    |                  |                           |           |                | and the second second se |
|                                                                                                    | Li                                                                                                    |                  |                           |           | 検索条件を入力後、[検索]を | クリック                                                                                                    |
|                                                                                                    |                                                                                                    |                  |                           |           | L              | i                                                                                                    |
|                                                                                                    |                                                                                                    |                  |                           |           |                |                                                                                                    |
|                                                                                                    |                                                                                                    |                  |                           |           |                |                                                                                                    |

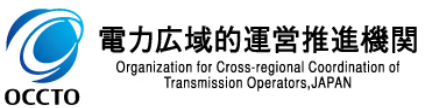

### (1)提出手順

③ 検索条件を入力し検索すると、アセスメント一覧画面(事業者毎)-稼働抑制の検索結果が表示されます。 算定後の電源のみ電源等識別番号リンクが活性となります。

| ➡ 容量市場システム<br>アセスメント─覧画面 (事業者毎) -稼働抑制<br>IOP > リクワイアメント・アセスメント > アセスメント                        | -一覧画面(事業者毎)-稼働抑制                                                          | 最新回次の<br>審査情報の<br>最新回次の<br>審査情報が                                                                                                    | み表示有の場合<br>うち最新回次のみ<br>み表示無の場合<br>全て表示される                                 | : 容量確保<br>が表示される<br>: 容量確保           | 契約を結んでいる非效<br>ら<br>契約を結んでいる非效      | b率石炭火力発電の<br>b率石炭火力発電の |
|------------------------------------------------------------------------------------------------|---------------------------------------------------------------------------|----------------------------------------------------------------------------------------------------|---------------------------------------------------------------------------|--------------------------------------|------------------------------------|------------------------|
| 算定対象年度*                                                                                        | 2025                                                                      |                                                                                                    |                                                                           |                                      |                                    |                        |
| 事業者コード                                                                                         | 0911                                                                      | and the second second se | 事業者名                                                                      |                                      |                                    |                        |
| エリア                                                                                            | <b>v</b>                                                                  |                                                                                                    | 電源等識別番号                                                                   |                                      | 2025100903                         |                        |
| 電源等の名称                                                                                         | 50文字以内                                                                    |                                                                                                    | 稼働抑制ベナルティ                                                                 |                                      | ~                                  |                        |
| 最新回次切替                                                                                         | ✔ 最新回次のみ表示                                                                |                                                                                                    |                                                                           |                                      |                                    |                        |
| アセスメントー覧(事業者毎)(非効率石炭火:<br>算定対象年度 <u>事業者コービ</u> ◆ 事業者名<br>2025 0911 パターン091-1<br>≪<br>1-1件(全1件) | 」電源の稼働抑制)(検索結果)<br><u>エリア</u> ◆ <u>電源等識別番号</u> ◆<br>北海道 <u>2025100808</u> | 電源等の名称 道用<br>パターン009b-01 2025/<br>≪最初へ                                                                                                    | 注目日     差電実績<br>提出依頼日時 ◆       04/01     2025/10/30 15:04       <車へ     1 | <u>稼働抑制</u><br><u>ベナルティ</u> ◆<br>審査中 | <u>承認回次</u> ◆ <u>承認日時</u> ◆<br>1 - | ,<br>,                 |
|                                                                                                |                                                                           |                                                                                                    |                                                                           |                                      |                                    | 一覧出力                   |

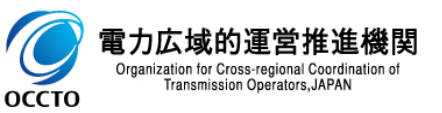

### 5

#### (1)提出手順

④ 検索結果の電源等識別番号リンクをクリックすると、アセスメント結果詳細画面(稼働抑制)へ遷移します。

| -   谷里巾場ン.                                                                 | ステム                                                                                              |                                         |                                              |                                              |                                                   |                                                              |                                       |                       |                | ログイン日時:2025/<br>ユーザ名:電気管理事業 | 04/01 12:00<br>;部0911→般 | アウト             |
|----------------------------------------------------------------------------|--------------------------------------------------------------------------------------------------|-----------------------------------------|----------------------------------------------|----------------------------------------------|---------------------------------------------------|--------------------------------------------------------------|---------------------------------------|-----------------------|----------------|-----------------------------|-------------------------|-----------------|
| アセスメント一覧画面(事                                                               | ≨業者毎)-稼働抑制                                                                                       |                                         |                                              |                                              |                                                   |                                                              |                                       |                       |                |                             |                         |                 |
| <u>OP</u> > リクワイアメント・ア                                                     | 'セスメント > アセスメント一覧画                                                                               | 面(事業者毎)-橋                               | 家働抑制                                         |                                              |                                                   |                                                              |                                       |                       |                |                             |                         |                 |
| 算定対象年度*                                                                    | 2                                                                                                | 025                                     |                                              |                                              |                                                   |                                                              |                                       |                       |                |                             |                         |                 |
| 事業者コード                                                                     | C                                                                                                | 911                                     |                                              |                                              | 事業者名                                              |                                                              |                                       |                       |                |                             |                         |                 |
| エリア                                                                        |                                                                                                  | ~                                       |                                              |                                              | 電源等識                                              | 別番号                                                          |                                       | 2025100903            |                |                             |                         |                 |
| 電源等の名称                                                                     | 5                                                                                                | 0文字以内                                   |                                              |                                              | 稼働抑制                                              | ペナルティ                                                        |                                       | ~                     |                |                             |                         |                 |
| 最新回次切替                                                                     | C                                                                                                | ┛最新回次のみ表示                               | л.                                           |                                              |                                                   |                                                              |                                       |                       |                |                             |                         |                 |
|                                                                            |                                                                                                  |                                         |                                              |                                              |                                                   |                                                              |                                       |                       |                |                             |                         | 検索              |
| アセスメント一覧(事                                                                 | 業者毎)(非効率石炭火力電源                                                                                   | の稼働抑制)(検                                | 索結果)                                         |                                              |                                                   |                                                              | 寝備抑制                                  |                       |                |                             |                         |                 |
| アセスメント一覧(事<br>算定対象年度 <u>事業者ユ</u><br>2025 0911<br>∢                         | 業者毎)(非効率石炭火力電源<br>ニビ◆ 事業者名<br>パターン091-1                                                          | <b>の稼働抑制)(検</b><br>ユ <u>リア</u> ≎<br>北海道 | 索結果)<br>重源等識別番号↓<br>2025100803               | 電源等の名称<br>パターン009b-01                        | <u>適用年月日</u> ◆<br>2025/04/01 202                  | <u>発電実績</u><br><u>提出依頼日時</u> ◆<br>25/10/30 15:04             | <u>稼働抑制</u><br><u>ペナルティ</u> ✦<br>審査中  | <u>承認回次</u> ◆<br>1 -  | <u>承認日時</u> ◆  |                             |                         | •               |
| アセスメント一覧(事<br>算定対象年度 <u>事業者ユ</u><br>2025 0911<br>←<br>1-1件(全1件)            | 業者毎) (非効率石炭火力電源<br>■ ビ◆ 事業者名<br>パターン091-1                                                        | <b>の稼働抑制)(検</b><br>ユ <u>リア</u> ◆<br>北海道 | 索結果)<br><u>電源等識別番号</u><br>2025100803         | 電源等の名称<br>パターン009b- <mark>0</mark> 1         | <u> </u>                                          | <u>発電実績</u><br><u>提出依頼日時</u><br>25/10/30 15:04<br>/1 次へ 最後へ≫ | <u>稼働抑制</u><br><u>ペナルティ</u> ◆<br>審査中  | <u>承認回次</u> ◆<br>1 -  | <u>承詔日時</u> ţ  |                             |                         | ŀ               |
| アセスメント一覧(事<br>算定対象年度 <u>事業者ユ</u><br>2025 0911<br>←<br>1-1件(全1件)            | 業者毎) (非効率石炭火力電源<br><u>- E</u> ◆ 事業者名<br>パターン091-1                                                | の稼働抑制)(検<br>エ <mark>リア</mark> ◆<br>北海道  | 索結果)<br><u>電源等識別番号</u><br>2025100903         | 電源等の名称<br>パターン009b-01                        | <u> 適用年月日</u> ◆<br>2025/04/01 202<br>≪農初へ <机へ 1 / | <u>発電実績<br/>提出优類日時</u><br>25/10/30 15:04<br>/1 次へ 星後へ≫       | <u>稼働抑制</u><br><u>ペナルティ</u> ◆<br>審査中  | <u>承認回次</u> \$<br>1 - | <u>承認日時</u> ◆  |                             |                         | ▶               |
| アセスメントー覧(事<br>算定対象年度 <u>事業者コ</u><br>2025 0911<br><sup>←</sup><br>1-1件(全1件) | <ul> <li>業者毎) (非効率石炭火力電源)</li> <li>二 ビ               手業者名             パターン091-1      </li> </ul> | の稼働抑制)(検<br>ユ <u>リア</u> ◆<br>北海道        | ·索結果〉<br><u>電源等識別番号</u><br><u>2025100803</u> | 電源等の名称<br>パターン009b-01                        | <u>道用年月日</u> ◆<br>2025/04/01 203<br>≪晨初へ <初へ 1 /  | <u>発電実績<br/>提出強頻日時</u> ◆<br>25/10/30 15:04<br>/1 次へ 最後へ≫     | <u>稼働抑制</u><br><u>ペナルティ</u> ↓<br>審査中  | <u>承認回次</u> 争<br>1 -  | <u>承認日時</u> \$ |                             |                         | 覧出力             |
| アセスメント→覧(事<br>算定対象年度 <u>事業者コ</u><br>2025 0911<br>4<br>1-1件(全1件)            | 業者毎) (非効率石炭火力電源<br><u>- E</u> ◆<br>バターン091-1                                                     | の稼働抑制)(検<br>エ <u>リア</u> ◆<br>北海道        | <sup>(</sup>                                 | <sup>電源等</sup> の名称<br>パターン009b-01<br>番号リンクをク | <u>適用年月日</u><br>2025/04/01 202<br>≪最初、 4和へ 11/    | <u>登電実績<br/>提出依頼日時</u> ◆<br>25/10/30 15:04<br>/1 次へ 最後へ≫     | <u>窓</u> 鐵抑制<br><u>ペナルティ</u> ∢<br>審査中 | <u>承翻回次</u> ◆<br>1 -  | 產證日時           |                             |                         | <b>〕</b><br>賢出力 |

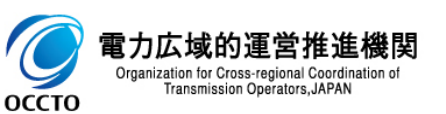

### (1)提出手順

⑤ ファイル選択をクリックし、添付資料のファイルを選択してください。
 その後、[アップロード]をクリックしてください。
 ※以下件名のメールを受信された場合、本手順に従って発電実績を提出してください。
 件名:【容量市場システム】発電実績提出依頼通知

| ■   容量市場                           | システム                        |                   |                  |                                 |                       | ログイン日時:2025/0<br>ユーザ名:電気管理事業 | 04/01 12:00<br>1#0911→般 ログアウト |
|------------------------------------|-----------------------------|-------------------|------------------|---------------------------------|-----------------------|------------------------------|-------------------------------|
| アセスメント結果詳細語                        | <b>画面(稼働抑制)</b>             |                   |                  |                                 |                       |                              |                               |
| <u>TOP</u> > リクワイアメント              | ・アセスメント > <u>アセスメント一覧画面</u> | (事業者毎) -稼働抑制 > アセ | スメント結果詳細画面(稼働抑制) |                                 |                       |                              |                               |
| 客中社会生産                             | 0005                        |                   |                  | ,                               | 古世土々                  | ポカート-001-1                   |                               |
| 身足対象年度                             | 2023                        |                   | イル選択」をクリック       | 5100000                         | 甲未有石                  |                              |                               |
| 197<br>197                         |                             |                   | 电冰节的加速力          | -2023100903                     | 电源寺の石林                | // 3 = 2008b-01              |                               |
| 適用年月日                              | 2025/04/01                  |                   | 「稼働抑制べナルティ       | 春宜中                             | ▼                     | 1                            |                               |
| 承認日時                               | -                           |                   | 発電実績提出           | ・ドボタン]をクリック                     |                       |                              |                               |
| 添付資料                               |                             |                   |                  |                                 | _}                    |                              |                               |
| アップロードするファイ                        | 「ルを選択してください ファイル」           | 躍択 アップロード         |                  | 発電実績 事業者09                      | <u>11_202508.xlsx</u> |                              | 9.197 KB                      |
|                                    | Ĺ                           | <sup>1</sup>      |                  | <u>発電実績 事業者09</u>               | <u>11_202507.xlsx</u> |                              | 9.198 KB                      |
|                                    |                             |                   |                  | <u>発電実績 事業者09</u><br>発売完徒 事業者09 | 11_202506-x1sx        |                              | 9.533 KB                      |
|                                    |                             |                   |                  | <u> <u> </u></u>                | 11 202505.x1sx        |                              | 9.317 KB                      |
|                                    |                             |                   |                  |                                 |                       |                              |                               |
| コメント                               |                             |                   |                  |                                 |                       |                              |                               |
| 事業者記入欄                             |                             |                   |                  |                                 |                       |                              |                               |
| 202504分の発電実績登録<br>202505分の発電実績登録   | 泉済み                         | -                 |                  |                                 |                       |                              |                               |
| 202506分の発電実績登録<br>  202507分の発電実績登録 | 隶済み<br>隶済み                  |                   |                  |                                 |                       |                              |                               |
| 202508分の発電実績登録                     | <b>秋済み</b>                  | ▼ 編集開始            | キャンセル更新          |                                 |                       |                              |                               |
| 広域機関記入欄                            |                             |                   |                  |                                 |                       |                              |                               |
| 」 広魂慌関記人 個<br>5月                   |                             |                   |                  |                                 |                       |                              |                               |
| 6月<br>7月                           |                             |                   |                  |                                 |                       |                              |                               |
| 8月                                 |                             |                   |                  |                                 |                       |                              |                               |
|                                    |                             |                   |                  |                                 |                       |                              |                               |
|                                    |                             |                   |                  |                                 |                       |                              | 戻る                            |
|                                    |                             |                   |                  |                                 |                       |                              |                               |

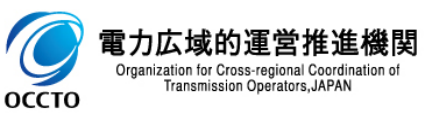

### (1)提出手順

 ⑥ アップロードボタンをクリックすると、確認ダイアログが表示されます。 アップロードする場合、[OK]をクリックしてください。 アップロードしない場合、[キャンセル]をクリックしてください。

| ■ │ 容量市場:                        | システム                            |                                     |                                   |                                | ログイン日時:2025/0<br>ユーザ名:電気管理事業: | 4/01 12:00 ログアウト<br>部0911→殿 |
|----------------------------------|---------------------------------|-------------------------------------|-----------------------------------|--------------------------------|-------------------------------|-----------------------------|
| アセスメント結果詳細画                      | ī面(稼働抑制)                        |                                     |                                   |                                |                               |                             |
| <u>ïOP</u> > リクワイアメント・           | ・アセスメント 〉 <u>アセスメント一覧画面(事業者</u> | <u>〔毎〕-稼働抑制</u> > アセスメント結果詳細画面(稼働抑制 | 机)                                |                                |                               |                             |
| 算定対象年度                           | 2025                            | 事業者コード                              | 0911                              | 事業者名                           | パターン091-1                     |                             |
| エリア                              | 北海道                             | 電源等識別番号                             | 2025100903                        | 電源等の名称                         | バターン009b-01                   |                             |
| 適用年月日                            | 2025/04/01                      | 稼働抑制ペナルティ                           | 審査中                               | 承認回次                           | 1                             |                             |
| 承認日時                             | -                               | 発電実績提出依頼日時                          | 2025/10/30 15:04                  |                                |                               |                             |
|                                  |                                 |                                     |                                   |                                |                               |                             |
| 添付資料                             |                                 |                                     |                                   |                                |                               |                             |
| temp1.csv                        | ファイル選択                          | アップロード                              | <u>発電実績 事業者091</u>                | <u>1_202508.xlsx</u>           |                               | 9.197 KB                    |
|                                  |                                 |                                     | <u>発電実績 事業者091</u><br>※一定は 主要者の91 | <u>1 202507-x1sx</u>           |                               | 9.198 KB                    |
|                                  |                                 |                                     | <u> </u>                          | 1_202006-XISX<br>1_202505_XISX |                               | 9.000 KB                    |
|                                  |                                 |                                     | <u>光電実績 事業者001</u><br>発電実績 事業者091 | 1_202504.xlsx                  |                               | 9.479 KB                    |
|                                  |                                 |                                     |                                   | 確認ダイア                          | ログが表示される                      |                             |
| ーコメント                            |                                 |                                     |                                   |                                |                               |                             |
| 古業上記1週                           |                                 |                                     |                                   |                                |                               |                             |
| ⇒果相記八個<br>02504分の発電実績登録          | 清み                              |                                     | ード処理を実行します トスレルで                  | th ?                           |                               |                             |
| 202505分の発電実績登録<br>202506分の発電実績登録 | 済み                              |                                     |                                   |                                |                               |                             |
| 202507分の発電実績登録<br>202508分の発電実績登録 | 済み                              |                                     |                                   |                                |                               |                             |
|                                  |                                 |                                     |                                   |                                |                               |                             |
| な機関記入欄                           |                                 |                                     | OK キャンセル                          |                                |                               |                             |
|                                  |                                 |                                     |                                   |                                |                               |                             |
| 月日                               |                                 |                                     |                                   |                                |                               |                             |
| L                                |                                 | i                                   |                                   | i                              |                               |                             |
|                                  |                                 |                                     |                                   |                                |                               |                             |
|                                  |                                 |                                     |                                   |                                |                               | 戻る                          |
|                                  |                                 |                                     |                                   |                                |                               |                             |

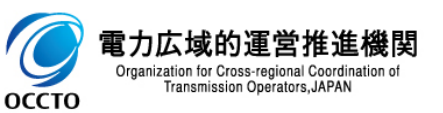

### (1)提出手順

#### ⑦ アップロード処理が完了した場合、その旨のメッセージがアセスメント結果詳細画面(稼働抑制)の上部に出力されます ※アップロードが完了した場合、設定したユーザ情報のメールアドレスにメールが送信されます。

| ×==-     | 容量市場システム                                               | Ą                  |                                                                                                    |                  |             |                                                              |        | ログイン日時:20<br>ユーザ名:電気管理 | 25/04/01 12:00<br>事業部0911→般 ログアウト |
|----------|--------------------------------------------------------|--------------------|----------------------------------------------------------------------------------------------------|------------------|-------------|--------------------------------------------------------------|--------|------------------------|-----------------------------------|
| 71       | 2スメント結果詳細画面(稼働                                         | 抑制)                |                                                                                                    |                  |             |                                                              |        |                        |                                   |
| TOP      | > リクワイアメント・アセスメ                                        | <u>ント &gt; アセス</u> | <u>メント一覧画面(事業者毎)-稼働抑制</u> > アセス                                                                                                    | ミメント結果詳細画面(稼働抑制) |             |                                                              |        |                        |                                   |
| アッ       | ブロード処理を実行しました。                                         |                    |                                                                                                    |                  |             |                                                              |        |                        |                                   |
| ĩ        | 『定対象年度                                                 | 2025               | and the second second se | 事業者コード           | 0911        |                                                              | 事業者名   | パターン091-1              |                                   |
| 3        | リア                                                     | 北海道                |                                                                                                    | 電源等識別番号          | 2025100903  |                                                              | 電源等の名称 | バターン009b-01            |                                   |
| ì        | 1月年月日                                                  | 2025/04/01         |                                                                                                    | 稼働抑制ベナルティ        | <u>審</u> 査中 |                                                              | 承認回次   | 1                      |                                   |
| 河        | (認日時                                                   | -                  | アップロードが完了した旨                                                                                                    | のメッセージが出力        | 5/10/30     | 15:04                                                        |        |                        |                                   |
|          |                                                        |                    |                                                                                                    |                  |             |                                                              |        |                        |                                   |
|          | 添付資料                                                   |                    |                                                                                                    |                  |             |                                                              |        |                        |                                   |
|          | マップロードするファイルを選択し                                       | てください              | ファイル選択 アップロード                                                                                                    |                  |             | temp1.csv                                                    |        |                        | 97.000 Byte                       |
|          |                                                        |                    |                                                                                                    |                  |             | <u> 完重実績 争業者0911 202508・x1sx</u><br>発電実績 事業者0911 202507・x1sx |        |                        | 9.197 KB                          |
|          |                                                        |                    |                                                                                                    |                  |             | <u>発電実績 事業者0911 202506.xlsx</u>                              |        |                        | 9.533 KB                          |
|          |                                                        |                    |                                                                                                    |                  |             |                                                              |        |                        | 9.517 KB                          |
|          |                                                        |                    |                                                                                                    |                  |             | <u>発電実績 事業者0911 202504.xlsx</u>                              |        |                        | 9.479 KB                          |
| _        |                                                        |                    |                                                                                                    |                  |             |                                                              |        |                        |                                   |
|          | コメント                                                   |                    |                                                                                                    |                  |             |                                                              |        |                        |                                   |
|          | 事業者記入欄                                                 |                    |                                                                                                    |                  |             |                                                              |        |                        |                                   |
| 20       | 12004万00先电美額豆球済み<br>12505分の発電実績登録済み<br>12506分の発電実績登録済み |                    | Î                                                                                                    |                  |             |                                                              |        |                        |                                   |
| 20       | 12507分の発電実績登録済み<br>12508分の発電実績登録済み                     |                    | ▼                                                                                                    | キャンセル 軍新         |             |                                                              |        |                        |                                   |
|          | 大城機関記入欄                                                |                    |                                                                                                    |                  |             |                                                              |        |                        |                                   |
| 应        | 域機関記入欄                                                 |                    |                                                                                                    |                  |             |                                                              |        |                        |                                   |
| 5/<br>6/ |                                                        |                    |                                                                                                    |                  |             |                                                              |        |                        |                                   |
| 8)       | 1                                                      |                    |                                                                                                    |                  |             |                                                              |        |                        |                                   |
|          |                                                        |                    |                                                                                                    |                  |             |                                                              |        |                        |                                   |
|          |                                                        |                    |                                                                                                    |                  |             |                                                              |        |                        | 戻る                                |
| L        |                                                        |                    |                                                                                                    |                  |             |                                                              |        |                        |                                   |
|          |                                                        |                    |                                                                                                    |                  |             |                                                              |        |                        |                                   |
|          |                                                        |                    |                                                                                                    |                  |             |                                                              |        |                        |                                   |

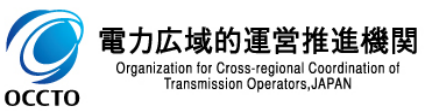

### (1)提出手順

⑧ 添付資料がアップロードされていることを確認してください。

| ,╤╤ │ 容量市場シス                                              | ステム                                 |                                |                                                      |                                       | ログイン日時:2025/04/01 12:00<br>ユーザ名:奄気管理事業部0311一 厳 ログアウト |
|-----------------------------------------------------------|-------------------------------------|--------------------------------|------------------------------------------------------|---------------------------------------|------------------------------------------------------|
| アセスメント結果詳細画面                                              | (稼働抑制)                              |                                |                                                      |                                       |                                                      |
| <u>TOP</u> > リクワイアメント・ア                                   | セスメント > <u>アセスメント一覧画面(事業者毎)-稼</u> 働 | <u>動抑制</u> > アセスメント結果詳細画面(稼働抑制 | D                                                    |                                       |                                                      |
| アップロード処理を実行しま                                             | した。                                 |                                |                                                      |                                       |                                                      |
| 算定対象年度                                                    | 2025                                | 事業者コード                         | 0911                                                 | 事業者名                                  | <u> パターン091-1</u>                                    |
| エリア                                                       | 北海道                                 | 電源等識別番号                        | 2025100903                                           | 電源等の名称 アッ                             | プロードされている                                            |
| 適用年月日                                                     | 2025/04/01                          | 稼働抑制ペナルティ                      | 審査中                                                  | 承認回次                                  |                                                      |
| 承認日時                                                      | -                                   | 発電実績提出依頼日時                     | 2025/10/30 15:04                                     |                                       |                                                      |
|                                                           |                                     |                                |                                                      |                                       |                                                      |
| 添付資料                                                      |                                     |                                |                                                      |                                       |                                                      |
| アップロードするファイルを                                             | 2選択してください ファイル選択 アッフ                | プロード                           | temp1.csv                                            |                                       | 97.000 Byte                                          |
|                                                           |                                     |                                | - 光电実績 争業者0311 202306-X13<br>発電実績 専業者0311 202507 x15 | <u>×</u>                              | 9.19/ KD<br>0.198 //P                                |
|                                                           |                                     |                                | 発電実績 事業者0311 202506.x1s                              | A A A A A A A A A A A A A A A A A A A | 9.533 KB                                             |
|                                                           |                                     |                                | <u>発電実績 事業者0911 202505.xls</u>                       | <u>×</u>                              | 9.517 KB                                             |
|                                                           |                                     |                                | 発電実績 事業者0911 202504.xls                              | <u>×</u>                              | 9.479 KB                                             |
|                                                           |                                     |                                |                                                      |                                       |                                                      |
| コメント                                                      |                                     |                                |                                                      |                                       |                                                      |
| 事業者記入欄                                                    |                                     |                                |                                                      |                                       |                                                      |
| 202504分の発電実績登録済。<br>202505分の発電実績登録済。                      | か<br>み<br>つ                         |                                |                                                      |                                       |                                                      |
| 202506万00光电美積豆球消。<br>202507分の発電実績登録済。<br>202508分の発電実績登録済。 | か<br>み<br>み                         |                                |                                                      |                                       |                                                      |
| 202300万0元电关航空旅用。                                          | · ·                                 | 編集開始 キャンセル 更新                  |                                                      |                                       |                                                      |
| 広域機関記入欄                                                   |                                     |                                |                                                      |                                       |                                                      |
| 5月<br>6月                                                  |                                     |                                |                                                      |                                       |                                                      |
| 7月<br>8月                                                  |                                     |                                |                                                      |                                       |                                                      |
|                                                           |                                     |                                |                                                      |                                       |                                                      |
|                                                           |                                     |                                |                                                      |                                       | 戻る                                                   |
|                                                           |                                     |                                |                                                      |                                       |                                                      |
|                                                           |                                     |                                |                                                      |                                       |                                                      |
|                                                           |                                     |                                |                                                      |                                       |                                                      |
|                                                           |                                     |                                |                                                      |                                       |                                                      |

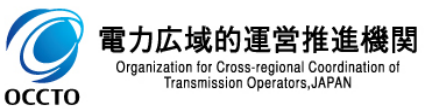

### (1)提出手順

⑨ アップロードされた添付資料をクリックすると、ダウンロードされます。

| ■ │ 容量市場う                                             | マテム              |                                                                           |                                      |                            | ログイン日時:2025/04/01 12:00                                                                                                    | ログアウト         |
|-------------------------------------------------------|------------------|---------------------------------------------------------------------------|--------------------------------------|----------------------------|----------------------------------------------------------------------------------------------------|---------------|
|                                                       | 五 (遊倫加到)         |                                                                           |                                      |                            | ユーザ名:電気管理事業部0911一般                                                                                                    |               |
| TOP > リクワイアメント・                                       | m (4 m) ゆり       | ■業者毎)-稼働抑制 > アセスメント結果詳細画面(稼働抑                                             | 1制)                                  |                            |                                                                                                    |               |
| アップロード処理を実行し                                          | ました。             |                                                                           |                                      |                            |                                                                                                    |               |
| 算定対象年度                                                | 2025             | 事業者コード                                                                    | 0911                                 | 事業者名                       | 17g-                                                                                                    |               |
| エリア                                                   | 北海道              | 電源等識別番号                                                                   | 2025100903                           | 電源等の名称                     | 「「」」「」、「」、「」、「」、「」、「」、「」、「」、「」、「」、「」、「」、                                                                                                    |               |
| 適用年月日                                                 | 2025/04/01       | 稼働抑制ベナルティ                                                                 | 審査中                                  | 承認回次                       |                                                                                                    | <b>_i</b>     |
| 承認日時                                                  | -                | 発電実績提出依頼日時                                                                | 2025/10/30 15:04                     |                            |                                                                                                    |               |
|                                                       |                  |                                                                           |                                      |                            | and the second second sec |               |
| 添付資料                                                  |                  |                                                                           | [                                    |                            |                                                                                                    |               |
| アップロードするファイル                                          | を選択してください ファイル選択 | アップロード                                                                    | temp1.csv                            | 000500                     | 97.000                                                                                                    | Byte          |
|                                                       |                  |                                                                           | <u>光电美績 争美者0911</u><br>発電実績 事業者0911  | 202507-xlsx                | 9.13                                                                                                    | 17 KB         |
|                                                       |                  |                                                                           | <u>発電実績 事業者0911</u>                  | 202506 - x I sx            | 9.5                                                                                                    | 33 KB         |
|                                                       |                  |                                                                           | <u> 発電実績 事業者0911</u><br>発電実績 事業者0911 | 202505-x1sx<br>202504-x1sx | 9.5<br>9.4                                                                                                    | 7 KB<br>79 KB |
|                                                       |                  |                                                                           |                                      |                            |                                                                                                    |               |
| コメント                                                  |                  |                                                                           |                                      |                            |                                                                                                    |               |
| 事業者記入欄                                                | **               |                                                                           |                                      |                            |                                                                                                    |               |
| 202504万の光電実績空録)<br>202505分の発電実績登録)<br>202506分の発電実績登録) | 育み<br>育み<br>音み   |                                                                           |                                      |                            |                                                                                                    |               |
| 202507分の発電実績登録)<br>202508分の発電実績登録〉                    | 音み<br>斉み         | <ul> <li>■</li> <li>■</li> <li>編集開始</li> <li>キャンセル</li> <li>更新</li> </ul> | 1                                    |                            |                                                                                                    |               |
| 広域機関記入欄                                               |                  |                                                                           |                                      |                            |                                                                                                    |               |
| 広域機関記入欄<br>5月                                         |                  |                                                                           |                                      |                            |                                                                                                    |               |
| 0月<br>7月<br>8月                                        |                  |                                                                           |                                      |                            |                                                                                                    |               |
|                                                       |                  |                                                                           |                                      |                            |                                                                                                    |               |
|                                                       |                  |                                                                           |                                      |                            |                                                                                                    | 戻る            |
|                                                       |                  |                                                                           |                                      |                            |                                                                                                    |               |
|                                                       |                  |                                                                           |                                      |                            |                                                                                                    |               |
|                                                       |                  |                                                                           |                                      |                            |                                                                                                    |               |
|                                                       |                  |                                                                           |                                      |                            |                                                                                                    |               |
|                                                       |                  |                                                                           |                                      |                            |                                                                                                    |               |
|                                                       |                  |                                                                           |                                      |                            |                                                                                                    |               |
|                                                       |                  |                                                                           |                                      |                            |                                                                                                    |               |
|                                                       | ダウン              | ·ロードされる                                                                   |                                      |                            |                                                                                                    |               |
| temp1 (1).csv                                         | ^                |                                                                           |                                      |                            |                                                                                                    | すべて表示         |
|                                                       |                  |                                                                           |                                      |                            |                                                                                                    |               |

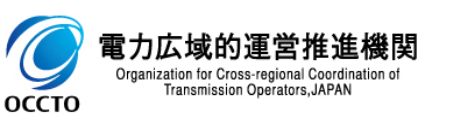

#### (1) 照会手順

① 検索結果の電源等識別番号リンクをクリックすると、アセスメント結果詳細画面(稼働抑制)へ遷移します。

| T223201-型画像(事業名名) - 空気分別         T223201-型画像(事業名名) - 空気入ジト・アセスメント・気振調(事業名) - 空気振動)         第空対象年度:       2025         第空対象年度:       2025         第二日:       2025         第二日:       2025         第二日:       2025         第二日:       2025         第二日:       2025         第二日:       2025         第二日:       2025         1/10:       2025/02/01         1/11:       2025/02/01         1/11:       2025/02/01         第二日:       2025/02/01         1/11:       2025/02/01         1/11:       2025/02/01         1/12:       1/12:         第二日:       2025/02/01         1/12:       2025/02/01         1/12:       1/12:         第二日:       2025/02/01         1/12:       2025/02/01         1/12:       2025/02/01         1/12:       2025/02/01         1/12:       2025/02/01         1/12:       2025/02/01         1/12:       2025/02/01         1/12:       2025/02/01         1/12:       2025/02/01         1/12:       2025/02/01         1/12:       2025/                                                                                                    | ■   容量             | 市場システム                  | A                 |                            |                              |                       |                            |                                                    |                                      |                      |               | ログイン日時:2025/04/01 12<br>ユーザ名:電気管理事業部0911 | :00<br> |
|----------------------------------------------------------------------------------------------------|--------------------|-------------------------|-------------------|----------------------------|------------------------------|-----------------------|----------------------------|----------------------------------------------------|--------------------------------------|----------------------|---------------|------------------------------------------|---------|
| IC > 907 (F メ 2 ) ト - 7 E ス 2 ) ト > 7 E ス 2 ) ト > 7 E ス 2 ) ト - 7 E ス 2 ) ト - 7 E ス 2 ) - 7 E X 2 ) - 7 E X | アセスメント一覧           | 覧画面(事業者毎)               | )-稼働抑制            |                            |                              |                       |                            |                                                    |                                      |                      |               |                                          |         |
| 第定対象年度・2025         第集者コード       1911         エリア       マ         東京市会称       2025/00/93         電気等の合称       2025/00/93         電気等の合称       2025/00/93         電気等の合称       2025/00/93         電気等の合称       2025/00/93         電気等の合称       2025/00/93         電気等の合称       2025/00/93         電気等の合称       2025/00/93         電気等なの合称       2025/00/93         マート転(事業者等)       (非効率石炭火力考測の常動物助) (特徴結果)          第業者会       1/2/2       電気等の合称          第業者会       1/2/2       電気等の合称         2025       0811       1/20-2080-01       2025/0/30 15:04       事業年半          1       1/1       2025/0/30 15:04       事業中          1       1/1       2025/0/20 15:04       第業中          1       1/1       2025/0/20 15:04       第業中                                                                                                    | <u>OP</u> > リクワイア: | メント・アセスメン               | ノト > アセスメント一覧画    | 面(事業者毎)-稲                  | 家働抑制                         |                       |                            |                                                    |                                      |                      |               |                                          |         |
| ・ボック         ・・・・・・・・・・・・・・・・・・・・・・・・・・・・・                                                                                                    | 算定対象年度*            |                         | 2                 | 025                        |                              |                       |                            |                                                    |                                      |                      |               |                                          |         |
| エリア     マレク     電源等源別番号     2025100903       電源等の名称     502字以内     宿田山(小)     マレク・       最新回次切音     2     2     2       アセスメントー覧 (事業者毎) (非効率石炭火力電源の像働身制) (検索結果)     第三日空(前空)(小)     2025704701     2025704701       17セスメントー覧 (事業者名)     エリンマ・     電源電気の名称     近日生月日中     近点(加加)       11     パターン091-1     北市道     2025704701     2025704701       11     パターン091-1     北市道     2025704701     2025704701       11     ボター     1     1     ボター       11     ボット     1     ボット     1                                                                                                    | 事業者コード             |                         | 0                 | 911                        |                              |                       | 事                          | 業者名                                                |                                      |                      |               |                                          |         |
| 電源等の名林     国会学型内     酸細樹/ナルティ       最新国次切替     2 最新国次の身表示         アセスメントー覧(事業者毎)(非効率石炭火力電源の稼働得時)(検索結果)       算定対象在度     事業者名       1/1000日     1/1000日         1-1件(全1件)     (金融) (本) 1/1000日                                                                                                    | エリア                |                         |                   | ~                          |                              |                       | 電法                         | 原等識別番号                                             |                                      | 2025100903           |               |                                          |         |
| 最新回次切替          ● 最新回次のみ表示         アセスメントー覧(事業者等)(非効率石炭火力電源の稼働抑制)(検索結果) <u>第定対象年度         事業者名         「リンマ         電源等版の全株         <u>道用年月日         </u> <u>提出版種目許         </u> <u>「大児ティ         重載回次         重載回次         重載回次         重載回次         重載回次         重載回次         重載回次         重載回次         重載回次         重載回次         重載回次         重載回次         重載回次         重載回次         重載回次         重載回次         重載             「         「         「         </u></u>                                                                                                    | 電源等の名称             |                         | 5                 | 0文字以内                      |                              |                       | 稼(                         | 動抑制ペナルティ                                           |                                      | ~                    |               |                                          |         |
| アセスメントー覧(事業者毎)(非効率石炭火力電源の稼働抑制)(様奈結果)         算気対象年度       事業者名       エリング       重原高級回島令       電源高の名称       通用年月日令       登電話       空盤回数       産銀日数令         2025       0311       パターン031-1       北海道       2025/04/01       2025/04/01       2025/04/01       2025/04/01       2025/04/01       2025/04/01       1 -         *                                                                                                    | 最新回次切替             |                         |                   | ▋最新回次のみ表示                  | Ē                            |                       |                            |                                                    |                                      |                      |               |                                          |         |
| アセスメントー覧(事業者毎)(非効率石炭火力電源の稼働抑制)(株奈結果)         算気対象年度       事業者名       ユリン<                                                                                                    |                    |                         |                   |                            |                              |                       |                            |                                                    |                                      |                      |               |                                          | 検索      |
| 1-1作(全1件)<br>                                                                                                    | 算定対象年度<br>2025     | <u>事業者コード</u> ¢<br>0911 | 事業者名<br>パターン091-1 | ュ <mark>リア</mark> ✦<br>北海道 | <u>電源等識別番号</u><br>2025100903 | 電源等の名称<br>パターン009b-01 | <u>適用年月日</u><br>2025/04/01 | <u>発電実績</u><br><u>提出依頼日時</u> ◆<br>2025/10/30 15:04 | <u>稼働抑制</u><br><u>ペナルティ</u> ✦<br>審査中 | <u>承認回次</u> ◆<br>1 - | <u>承認日時</u> ≑ |                                          |         |
| 電源等識別番号リンクをクリック                                                                                                    | 1-1件(全1件)          | 1                       |                   |                            |                              |                       | <<最初へ <前へ                  | 1 /1 次へ> 最後へ>>                                     |                                      |                      |               |                                          | •       |
| 雷酒等識別番号UL/カをクロック                                                                                                    |                    |                         |                   |                            |                              |                       |                            |                                                    |                                      |                      |               |                                          | 一覧出力    |
| 電源等識別番号になった。                                                                                                    |                    |                         |                   |                            |                              |                       |                            |                                                    |                                      |                      |               |                                          |         |
|                                                                                                    |                    |                         |                   | Ē                          | 電源等識別                        | 川番号リンクをク              | リック                        |                                                    |                                      |                      |               |                                          |         |

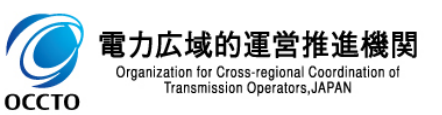

#### (1)照会手順

② アセスメント結果詳細画面(稼働抑制)が表示されます。

| ■   容量市場                                            | システム                              |                                    |                                   |                      | ログイン日時:2025/04/01 12:00<br>ユーザ名:電気管理事業部0911ー衆 ログアウト |
|-----------------------------------------------------|-----------------------------------|------------------------------------|-----------------------------------|----------------------|-----------------------------------------------------|
| アセスメント結果詳細画                                         | <b>面面(稼働抑制)</b>                   |                                    |                                   |                      |                                                     |
| <u>:OP</u> > リクワイアメント・                              | ・アセスメント > <u>アセスメント一覧画面(事業者</u> 毎 | <u>手)-稼働抑制</u> > アセスメント結果詳細画面(稼働抑料 | 制)                                |                      |                                                     |
| 算定対象年度                                              | 2025                              | 事業者コード                             | 0911                              | 事業者名                 | パターン091-1                                           |
| エリア                                                 | 北海道                               | 電源等識別番号                            | 2025100903                        | 電源等の名称               | バターン009b-01                                         |
| 適用年月日                                               | 2025/04/01                        | 稼働抑制ペナルティ                          | 審査中                               | 承認回次                 | 1                                                   |
| 承認日時                                                | -                                 | 発電実績提出依頼日時                         | 2025/10/30 15:04                  |                      |                                                     |
|                                                     |                                   |                                    |                                   |                      |                                                     |
| 漆付資料                                                | コネ深切してください。ファノル深切                 | <b>ブップロード</b>                      | 公面定线 再業者(0)                       | 1 202508 viev        | 0 107 VP                                            |
| 7970-198774                                         |                                   | 7970-r                             | <u>光電実績 事業者091</u><br>発電実績 事業者091 | 1 202007.x1sx        | 9.198 KB                                            |
|                                                     |                                   |                                    | <u>発電実績 事業者091</u>                | <u>1 202506-xlsx</u> | 9.533 KB                                            |
|                                                     |                                   |                                    | 発電実績 事業者091                       | <u>1_202505-xlsx</u> | 9.517 KB                                            |
|                                                     |                                   |                                    | <u> 光電美績 争美者09</u>                | <u>1_202504-x1sx</u> | 9.479 KB                                            |
| コメント                                                |                                   |                                    |                                   |                      |                                                     |
| 事業者記入欄                                              |                                   |                                    |                                   |                      |                                                     |
| 202504分の発電実績登録                                      | 演み                                |                                    |                                   |                      |                                                     |
| 202505万00光電美額豆類<br>202506分の発電実績登録<br>202507分の発電実績登録 | */月の<br>1済み<br>1済2入               |                                    |                                   |                      |                                                     |
| 202508分の発電実績登録                                      | 済み                                | <b>編集開始</b><br>キャンセル<br>更新         |                                   |                      |                                                     |
| 広域機関記入欄                                             |                                   |                                    |                                   |                      |                                                     |
| 広域機関記人欄<br>5月                                       |                                   |                                    |                                   |                      |                                                     |
| 6月<br>7月                                            |                                   |                                    |                                   |                      |                                                     |
| 0月                                                  |                                   |                                    |                                   |                      |                                                     |
|                                                     |                                   |                                    |                                   |                      | ⊼ a                                                 |
|                                                     |                                   |                                    |                                   |                      |                                                     |
|                                                     |                                   |                                    |                                   |                      |                                                     |
|                                                     |                                   |                                    |                                   |                      |                                                     |

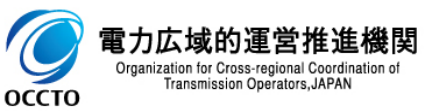

#### (1) 照会手順

③ 広域機関、事業者が添付した添付資料と入力したコメントが閲覧可能です。

| ■ │ 容量市場:                        | システム                                                                                                    |                                         |            |                                                             |        | ログイン日時:2025/04<br>ユーザ名:電気管理事業者 | /01 12:00<br>\$0911→殿 ログアウト |
|----------------------------------|----------------------------------------------------------------------------------------------------|-----------------------------------------|------------|-------------------------------------------------------------|--------|--------------------------------|-----------------------------|
| アセスメント結果詳細画                      | <b>面(稼働抑制)</b>                                                                                                    |                                         |            |                                                             |        |                                |                             |
| <u>IOP</u> > リクワイアメント・           | ・アセスメント > <u>アセスメント一覧画面(事業</u> :                                                                                                    | <u>者毎)-稼働抑制</u> > アセスメント結果詳細画面(稼働抑)<br> | 制)         |                                                             |        |                                |                             |
| 算定対象年度                           | 2025                                                                                                    | 事業者コード                                  | 0911       |                                                             | 事業者名   | パターン091-1                      |                             |
| エリア                              | 北海道                                                                                                    | 電源等識別番号                                 | 2025100903 | }                                                           | 電源等の名称 | バターン009b-01                    |                             |
| 適用年月日                            | 2025/04/01                                                                                                    | 稼働抑制ペナルティ                               | 審査中        |                                                             | 承認回次   | 1                              |                             |
| 承認日時                             | -                                                                                                    | 発電実績提出依頼日時                              | 2025/10/30 | ) 15:04                                                     |        |                                |                             |
| 添付咨料                             |                                                                                                    |                                         |            |                                                             |        |                                |                             |
| アップロードするファイ.                     | ルを選択してくださいファイル選択                                                                                                    | アップロード                                  |            | <u>発電実績 事業者0911 202508.xlsx</u>                             |        |                                | 9.197 KB                    |
| ·                                |                                                                                                    |                                         |            | <u>発電実績 事業者0911 202507.xlsx</u>                             |        |                                | 9.198 KB                    |
|                                  |                                                                                                    |                                         |            | <u>光电夫領 事業者0311 202308・XISX</u><br>発電実績 事業者0911 202505・XISX |        |                                | 9.517 KB                    |
|                                  |                                                                                                    |                                         |            | <u>発電実績 事業者0911 202504.xlsx</u>                             |        |                                | 9.479 KB                    |
| Lavis                            |                                                                                                    |                                         |            |                                                             |        |                                |                             |
| ▲業老記 〉 擱                         |                                                                                                    |                                         |            |                                                             |        |                                |                             |
| 202504分の発電実績登録<br>202505分の発電実績登録 | 清み<br>1112 - 1112 - 112 - 112 - 1112 - 1112 - 1112 - 1112 - 112 - 1112 - 1112 - 1112 - 1112 - 1112 - 1112 - 1112 - 1112 - 1112 - 1112 - 1112 - 1112 - 1112 - 1112 - 1112 - 1112 - 1112 - 1112 - 1112 - 1112 - 1112 - 1112 - 1112 - 1112 - 1112 - 1112 - 1112 - 1112 - 1112 - 1112 - 1112 - 1112 - 1112 - 1112 - 1112 - 1112 - 1112 - 1112 - 1112 - 112 - 112 - 1112 - 1112 - |                                         |            |                                                             |        |                                |                             |
| 202506分の発電実績登録<br>202507分の発電実績登録 | )済み<br>清み                                                                                                    |                                         |            |                                                             |        | 添付資料が表示                        |                             |
| 202508分の発電実績登録                   | 款済み                                                                                                    | <b>編集開始</b> キャンセル 更新                    |            |                                                             |        | L                              |                             |
| 広域機関記入欄                          |                                                                                                    |                                         |            |                                                             |        |                                |                             |
| 5月<br>6月<br>7月                   |                                                                                                    |                                         |            |                                                             |        |                                |                             |
| 8月                               |                                                                                                    |                                         |            |                                                             |        |                                |                             |
| L                                |                                                                                                    |                                         |            |                                                             |        |                                | _                           |
|                                  |                                                                                                    | コメントが表示                                 |            |                                                             |        |                                | ×.9                         |
|                                  |                                                                                                    | L                                       |            |                                                             |        |                                |                             |
|                                  |                                                                                                    |                                         |            |                                                             |        |                                |                             |

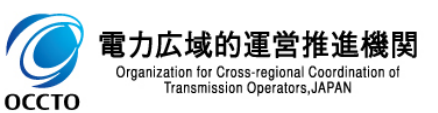

### (2)ファイル添付手順

 [ファイル選択]をクリックし、添付資料のファイルを選択してください。 その後、[アップロード]をクリックしてください。

| ≠   容量市場シス                           | テム                             |                                                                                                    |                    |                                                   |        | ログイン日時:202<br>ユーザ名:電気管理部 | 24/04/01 12:00<br>事業部0911管理 ログアウト |
|--------------------------------------|--------------------------------|----------------------------------------------------------------------------------------------------|--------------------|---------------------------------------------------|--------|--------------------------|-----------------------------------|
| アセスメント結果詳細画面(稍                       | 家働抑制)                          |                                                                                                    |                    |                                                   |        |                          |                                   |
| <u>IOP</u> > リクワイアメント・アセス            | 、メント > <u>アセスメントー覧画面(事業者毎)</u> | <u>-稼働抑制</u> > アセスメント結果詳細画                                                                                                    | <b>」面〈稼働抑制〉</b>    |                                                   |        |                          |                                   |
|                                      |                                |                                                                                                    |                    |                                                   |        |                          |                                   |
| 算定対象年度                               | 2025                           | 「ファイル                                                                                                    | 巽択1をクリック           | 0911                                              | 事業者名   | パターン091-1                |                                   |
| エリア                                  | 北海道                            |                                                                                                    |                    | 2025100903                                        | 電源等の名称 | パターン009b-01              |                                   |
| 適用年月日                                | 2025/04/01                     |                                                                                                    | 稼働抑制ペナルティ          | 対象                                                | 承認回次   | 2                        |                                   |
| 承認日時                                 | 2025/04/01 12:00               | and the second second sec                                                                                                    | 9476-15476-1-1-1-1 |                                                   |        |                          |                                   |
|                                      |                                | And a state of the state of the | 「アップロードボタ          | ハン 1をクリック                                         |        |                          |                                   |
| 添付資料                                 |                                |                                                                                                    |                    |                                                   |        |                          |                                   |
| アップロードするファイルを選                       | 訳してください ファイル選択                 | アップロード                                                                                                    |                    | temp1.csv                                         |        |                          | 97.000 Byte                       |
|                                      | LL_                            |                                                                                                    |                    | <u>発電実績 事業者0911 202508</u>                        | 8.xlsx |                          | 9.197 KB                          |
|                                      |                                |                                                                                                    |                    | <u>発電実績 事業者0911 202507</u><br>変元字体 支業者0911 202507 | 7.xlsx |                          | 9.198 KB                          |
|                                      |                                |                                                                                                    |                    | 発電実績 事業者0311 202006<br>発電実績 事業者0911 202505        | 5.xlsx |                          | 9.517 KB                          |
|                                      |                                |                                                                                                    |                    | 発電実績 事業者0911 202504                               | 4.xlsx |                          | 9.479 KB                          |
|                                      |                                |                                                                                                    |                    |                                                   |        |                          |                                   |
| コメント                                 |                                |                                                                                                    |                    |                                                   |        |                          |                                   |
| 事業者記入欄                               |                                |                                                                                                    |                    |                                                   |        |                          |                                   |
| 202504分の発電実績登録済み<br>202505分の発電実績登録済み |                                | A                                                                                                    |                    |                                                   |        |                          |                                   |
| 202506分の発電実績登録済み<br>202507分の発電実績登録済み |                                |                                                                                                    |                    |                                                   |        |                          |                                   |
| 202508分の発電実績登録済み                     |                                | 編集開始 キャンセル                                                                                                    | 更新                 |                                                   |        |                          |                                   |
| 広域機関記入欄                              |                                |                                                                                                    |                    |                                                   |        |                          |                                   |
| 5月                                   |                                |                                                                                                    |                    |                                                   |        |                          |                                   |
| 2月                                   |                                | •                                                                                                    |                    |                                                   |        |                          |                                   |
| ·····                                |                                |                                                                                                    |                    |                                                   |        |                          |                                   |
|                                      |                                |                                                                                                    |                    |                                                   |        |                          | E Z                               |
|                                      |                                |                                                                                                    |                    |                                                   |        |                          | 1×0                               |
|                                      |                                |                                                                                                    |                    |                                                   |        |                          |                                   |
|                                      |                                |                                                                                                    |                    |                                                   |        |                          |                                   |

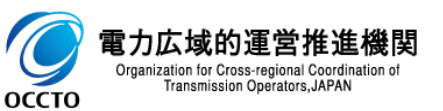

### (2)ファイル添付手順

 [アップロード]をクリックすると、確認ダイアログが表示されます。 アップロードする場合、[OK]をクリックしてください。 アップロードしない場合、[キャンセル]をクリックしてください。

| ━━ │ 容量市場シ                           | ステム                                  |                      |                      |                           |        | ログイン日時:20.<br>ユーザ名:電気管理 | 24/04/01 12:00<br>事業部0911管理 |
|--------------------------------------|--------------------------------------|----------------------|----------------------|---------------------------|--------|-------------------------|-----------------------------|
| アセスメント結果詳細画面                         | 〈稼働抑制〉                               |                      |                      |                           |        |                         |                             |
| <u>10P</u> > リクワイアメント・ア              | セスメント > <u>アセスメントー覧画面(事業者毎)-稼働抑制</u> | > アセスメント結果詳細画面(稼働抑制) |                      |                           |        |                         |                             |
| 算定対象年度                               | 2025                                 | 事業者コード               | 0911                 |                           | 事業者名   | パターン091-1               |                             |
| エリア                                  | 北海道                                  | 電源等識別番号              | 2025100903           |                           | 電源等の名称 | バターン009b-01             |                             |
| 適用年月日                                | 2025/04/01                           | 稼働抑制ペナルティ            | 対象                   |                           | 承認回次   | 2                       |                             |
| 承認日時                                 | 2025/04/01 12:00                     | 発電実績提出依頼日時           |                      |                           |        |                         |                             |
| 添付資料                                 |                                      |                      |                      |                           |        |                         |                             |
| An I LEAN                            |                                      | 15                   | - tourt our          |                           |        |                         | 97.000 P.4.                 |
| test.txt                             | ノアイル選択 アッノロー                         |                      | Cempt.CSV<br>密雷宝结 事業 | ₩0911 202508 visv         |        |                         | 9 197 KB                    |
|                                      |                                      |                      | 発電実績 事業              | 6911 202507.×Is×          |        |                         | 9.198 KB                    |
|                                      |                                      |                      | 発電実績 事業              | 50911 202506.xlsx         | ,      |                         | 9.533 KB                    |
|                                      |                                      |                      | 発電実績事業               | ₩0911_202505.×lsx         | 確認だ。   | (マログが圭二さわる)             | 9.517 KB                    |
|                                      |                                      |                      | 一                    | ₩0911_202504.× <u>lsx</u> | 印度市のワイ | J UJ JAXJNC1 (S         | 9.479 KB                    |
| コメント                                 |                                      |                      |                      | -77 th 0                  |        |                         |                             |
| 本業表記入欄                               |                                      | F 19 7               | ロート処理を美行します。よろしい     | יניקאינ                   |        |                         |                             |
| 202504分の発電実績登録済。                     | в                                    |                      |                      |                           |        |                         |                             |
| 202505分の発電実績登録済。<br>202506分の発電実績登録済。 |                                      |                      |                      |                           |        |                         |                             |
| 202508分の発電実績登録済。                     | o-<br>3-                             | 集開始 キャンセル 更新         | TY TY                |                           |        |                         |                             |
| 広域機関記入欄                              |                                      |                      |                      |                           |        |                         |                             |
| 広域機関記入欄                              | A                                    |                      |                      |                           |        |                         |                             |
| 6月<br>7日                             |                                      | L                    |                      | i                         |        |                         |                             |
| 8月                                   | <b>*</b>                             |                      |                      |                           |        |                         |                             |
|                                      |                                      |                      |                      |                           |        |                         |                             |
|                                      |                                      |                      |                      |                           |        |                         | 戻る                          |
|                                      |                                      |                      |                      |                           |        |                         |                             |

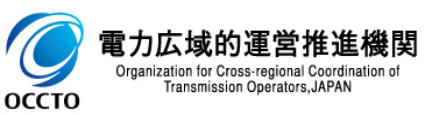

### (2)ファイル添付手順

#### ③ アップロード処理が完了した場合、その旨のメッセージがアセスメント結果詳細画面(稼働抑制)の上部に出力されます。

|   | ■   容量市場システム                         |                                       |                        |        |                                                              |        | ים<br>איב   | ブイン日時:2024/04/01 12:00<br>ブ名:電気管理事業部0911管理 | ブアウト |
|---|--------------------------------------|---------------------------------------|------------------------|--------|--------------------------------------------------------------|--------|-------------|--------------------------------------------|------|
|   | アセスメント結果詳細画面(稼働抑制                    | D                                     |                        |        |                                                              |        |             |                                            |      |
| Ī | <u>ロヒ &gt; リクワイアメント・アセスメント</u>       | > アセスメントー覧画面(事業者毎)-稼働抑                | 制 > アセスメント結果詳細画面(稼働抑制) |        |                                                              |        |             |                                            |      |
| 7 | ?ップロード処理を実行しました。                     |                                       |                        |        |                                                              |        |             |                                            |      |
|   | 算定対象年度                               | 2025 アッノロードた                          | か完了した旨のメッセージか出;        | カ      |                                                              | 事業者名   | バターン091-1   |                                            |      |
|   | エリア                                  | 北海道                                   | 電源等識別番号                | 202510 | 903                                                          | 電源等の名称 | パターン0095-01 |                                            |      |
|   | 適用年月日                                | 2025/04/01                            | 稼働抑制ペナルティ              | 対象     |                                                              | 承認回次   | 2           |                                            |      |
|   | 承認日時                                 | 2025/04/01 12:00                      | 発電実績提出依頼日時             | -      |                                                              |        |             |                                            |      |
|   |                                      |                                       |                        |        |                                                              |        |             |                                            |      |
|   | 添付資料                                 |                                       |                        |        |                                                              |        |             |                                            |      |
|   | アップロードするファイルを選択して                    | ください ファイル選択 アップロ                      | <b>⊐−</b> κ            |        | temp1.csv                                                    |        |             | 97.000 Byte                                |      |
|   |                                      |                                       |                        |        | <u>発電実績 事業者0911 202508.xisx</u><br>影響実体 事業者0911 202507 view  |        |             | 9.197 KB                                   |      |
|   |                                      |                                       |                        |        | <u>光電美値 事業者0311 2025007.×18×</u><br>発雷実結 事業者0911 202506.×1s× |        |             | 3.138 KB<br>9.533 KB                       |      |
|   |                                      |                                       |                        |        | 発電実績 事業者0911 202505.xlsx                                     |        |             | 9.517 KB                                   |      |
|   |                                      |                                       |                        |        | <u>発電実績 事業者0911 202504.xlsx</u>                              |        |             | 9.479 KB                                   |      |
|   |                                      |                                       |                        |        | <u>test.txt</u>                                              |        |             | 5.000 Byte                                 |      |
|   | <b>コメント</b>                          |                                       |                        |        |                                                              |        |             |                                            |      |
|   | 本業共同入棚                               |                                       |                        |        |                                                              |        |             |                                            |      |
|   | 単素省に入1m<br>202504分の発電実績登録済み          | · · · · · · · · · · · · · · · · · · · |                        |        |                                                              |        |             |                                            |      |
|   | 202505分の発電実績登録済み<br>202506分の発電実績登録済み |                                       |                        |        |                                                              |        |             |                                            |      |
|   | 202507分の発電実績登録済み<br>202508分の発電実績登録済み | -                                     | 編集開始 キャンヤル 更新          |        |                                                              |        |             |                                            |      |
|   | 広域機関記入欄                              |                                       |                        |        |                                                              |        |             |                                            |      |
|   | 広域機関記入欄                              | <u> </u>                              |                        |        |                                                              |        |             |                                            |      |
|   | 6月                                   |                                       |                        |        |                                                              |        |             |                                            |      |
|   | 。<br>。<br>。                          | <b>*</b>                              |                        |        |                                                              |        |             |                                            |      |
|   |                                      |                                       |                        |        |                                                              |        |             |                                            |      |
|   |                                      |                                       |                        |        |                                                              |        |             |                                            | 戻る   |
|   |                                      |                                       |                        |        |                                                              |        |             |                                            |      |
|   |                                      |                                       |                        |        |                                                              |        |             |                                            |      |
|   |                                      |                                       |                        |        |                                                              |        |             |                                            |      |
|   |                                      |                                       |                        |        |                                                              |        |             |                                            |      |
|   |                                      |                                       |                        |        |                                                              |        |             |                                            |      |

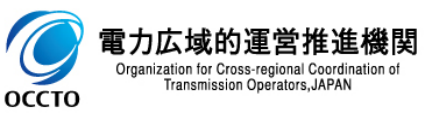

### (2)ファイル添付手順

④ 添付資料がアップロードされていることを確認してください。

|                              | ステム                                           |              |                    |                                                       |        | ログイン日時:2024/04/01 12:00<br>ユーザ名:電気管理事業部0911管理 |
|------------------------------|-----------------------------------------------|--------------|--------------------|-------------------------------------------------------|--------|-----------------------------------------------|
| セスメント結果詳細画面                  | 〕〈稼働抑制〉                                       |              |                    |                                                       |        |                                               |
| > リクワイアメント・ア                 | セスメント > <u>アセスメントー覧画面(事業者毎)-稼働抑制</u> > アセスメント | 結果詳細画面(稼働抑制) |                    |                                                       |        |                                               |
| /ブロード処理を実行しま                 | した。                                           |              |                    |                                                       |        |                                               |
| 算定対象年度                       | 2025                                          | 事業者コード       | 0911               |                                                       | 事業者名   | パターン091-1                                     |
| EUT                          | 北海道                                           | 電源等識別番号      | 2025100903         |                                                       | 電源等の名称 | バターン009b-01                                   |
| 創用年月日                        | 2025/04/01                                    | 稼働抑制ペナルティ    | 対象                 |                                                       | 承認回次   | 2                                             |
| 總日時                          | 2025/04/01 12:00                              | 発電実績提出依頼日時   | -                  |                                                       |        |                                               |
|                              |                                               |              |                    |                                                       |        |                                               |
| 添付資料                         |                                               |              |                    |                                                       |        |                                               |
| ップロードするファイル                  | を選択してください ファイル選択 アップロード                       |              | temp1.             | <u>DSV</u>                                            |        | 97.000 Byte                                   |
|                              |                                               |              | <u>発電実</u>         | <u> 春葉者0911 202508.xlsx</u>                           |        | 9.197 KB                                      |
|                              |                                               |              | <u> 発電実</u>        | <u>積 事業者U911 202507.xlsx</u><br>法 事業者U911 202506 vlsv |        | 9.198 KB                                      |
|                              |                                               |              | <u> 本単本</u><br>発雷実 | 值 事業者0311 202505.x1sx                                 |        | 9.517 KB                                      |
|                              |                                               |              | <u>発電実</u>         | <u> </u>                                              |        | 9.479 КВ                                      |
|                              |                                               |              | test.t             | <u>×t</u>                                             |        | 5.000 Byte                                    |
|                              |                                               |              |                    |                                                       |        |                                               |
| コメント                         |                                               |              |                    |                                                       |        |                                               |
| 業者記入欄                        |                                               |              |                    |                                                       |        |                                               |
| 504分の発電実績登録済                 | <u>م</u>                                      |              |                    |                                                       |        |                                               |
| 505分の発電実績登録済<br>506分の発電実績登録済 | か<br>み                                        |              |                    |                                                       |        |                                               |
| 607分の発電実績登録済<br>508分の発電実績登録済 | みみ 「編集開始」                                     | キャンセル 更新     |                    |                                                       |        |                                               |
| 域機関記入欄                       |                                               |              |                    |                                                       |        |                                               |
|                              |                                               |              |                    |                                                       |        |                                               |
| 域機関記入欄                       |                                               |              |                    |                                                       |        |                                               |
| 戚機関記入欄                       |                                               |              |                    |                                                       |        |                                               |
| 威機開記入欄                       |                                               |              |                    |                                                       |        |                                               |
| 或機關記入欄                       |                                               |              |                    |                                                       |        |                                               |
| 威機問記入欄<br>                   |                                               |              |                    |                                                       |        | r                                             |
| 域視開記入欄<br>                   | Ŧ                                             |              |                    |                                                       |        | [                                             |

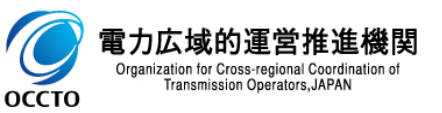

### (2)ファイル添付手順

⑤ リンクをクリックするとファイルをダウンロードすることが可能です。

| ━ │ 容量市場シ                            | ステム                                      |                    |                                      |                            | ログイン田時:2024/04/01 12:00<br>ユーザ名:電気管理事業部0311管理 |
|--------------------------------------|------------------------------------------|--------------------|--------------------------------------|----------------------------|-----------------------------------------------|
| アセスメント結果詳細画面                         | 〈稼働抑制〉                                   |                    |                                      |                            |                                               |
| <u>IOP</u> > リクワイアメント・ア              | セスメント > <u>アセスメントー覧画面(事業者毎)-稼働抑制</u> > 7 | アセスメント結果詳細画面(稼働抑制) |                                      |                            |                                               |
| 算定対象年度                               | 2025                                     | 事業者コード             | 0911                                 | 事業者名                       | パターン091-1                                     |
| エリア                                  | 北海道                                      | 電源等識別番号            | 2025100903                           | 電源等の名称                     | パターン0096-01                                   |
| 適用年月日                                | 2025/04/01                               | 稼働抑制ペナルティ          | 対象                                   | 承認回次                       | 2                                             |
| 承認日時                                 | 2025/04/01 12:00                         | 発電実績提出依頼日時         | -                                    |                            |                                               |
| 沃付资料                                 |                                          |                    |                                      |                            |                                               |
| アップロードするファイル                         | を遅択してください ファイル選択 アップロード                  |                    | temp1.csv                            |                            | 97.000 Byte                                   |
|                                      |                                          |                    | <u> 発電実績 事業者0911</u>                 | 202508.xlsx                | 9.197 KB                                      |
|                                      |                                          |                    | <u>発電実績 事業者0311</u>                  | 202507.xlsx                | 9.198 KB                                      |
|                                      |                                          |                    | <u> 光電美積 事業者0311</u><br>発電実績 事業者0311 | 202506.x1sx<br>202505.x1sx | 9.533 KB<br>9.517 KB                          |
|                                      |                                          |                    |                                      | 392594, xlex               | 9.479 KB                                      |
|                                      |                                          |                    | <u>test.txt</u>                      |                            | 5.000 Byte                                    |
| コメント                                 |                                          |                    |                                      |                            |                                               |
| ▲業表記入欄                               |                                          |                    |                                      |                            |                                               |
| 202504分の発電実績登録済。                     | <del>д</del>                             |                    |                                      |                            |                                               |
| 202505分の発電実績登録済。<br>202506分の発電実績登録済。 | み<br>み                                   |                    |                                      |                            | by A                                          |
| 202508分の発電実績登録済<br>202508分の発電実績登録済   | かみ                                       | 開始キャンセル 更新         |                                      | リンクをク                      | <b>J97</b>                                    |
| 広域機関記入欄                              |                                          |                    |                                      | L                          |                                               |
| 広域機関記入欄                              | A                                        |                    |                                      |                            |                                               |
| 6月<br>6月                             |                                          |                    |                                      |                            |                                               |
| 8月                                   | -                                        |                    |                                      |                            |                                               |
|                                      |                                          |                    |                                      |                            |                                               |
|                                      |                                          |                    |                                      |                            | 戻る                                            |
|                                      |                                          |                    |                                      |                            |                                               |

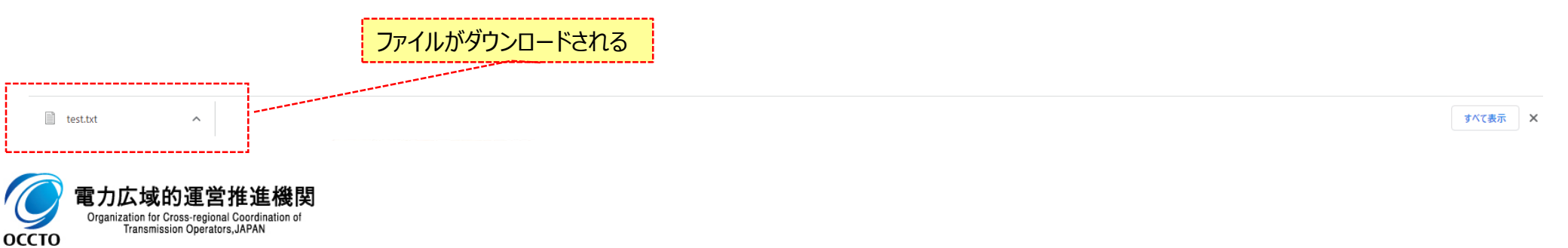

18

### (3)コメント更新手順

① [編集開始]をクリックすると事業者記入欄にコメントを記入できるようになります。

| 台里叩场                       | システム                           |                                    |                                             |                        | ログイン日時:2025/04/01 12:00<br>ユーザ名:電気管理事業部0911一般 ログア |
|----------------------------|--------------------------------|------------------------------------|---------------------------------------------|------------------------|---------------------------------------------------|
| スメント結果詳細調                  | <b>画面(稼働抑制)</b>                |                                    |                                             |                        |                                                   |
| > リクワイアメント                 | ・アセスメント > <u>アセスメント一覧画面(事業</u> | <u>者毎)−稼働抑制</u> 〉 アセスメント結果詳細画面(稼働抑 | 制)                                          |                        |                                                   |
| 定対象年度                      | 2025                           | 事業者コード                             | 0911                                        | 事業者名                   | バターン091-1                                         |
| リア                         | 北海道                            | 電源等識別番号                            | 2025100903                                  | 電源等の名称                 | バターン009b-01                                       |
| 用年月日                       | 2025/04/01                     | 稼働抑制ペナルティ                          | 審査中                                         | 承認回次                   | 1                                                 |
| 認日時                        | -                              | 発電実績提出依頼日時                         | 2025/10/30 15:04                            |                        |                                                   |
|                            |                                |                                    |                                             |                        |                                                   |
| 添付資料<br>                   |                                |                                    |                                             | 2500                   | 0.107.00                                          |
| ツノロートするノアイ                 | 「ルを選択してくたさい」 ファイル選択            | アッフロート                             | <u>光电実績 争業者0911 202</u><br>発電実績 事業者0911 202 | 2008-x1sx<br>2507-x1sx | 9.197 KB<br>9.198 KB                              |
|                            |                                |                                    | 発電実績 事業者0911 202                            | 2506.x1sx              | 9.533 KB                                          |
|                            |                                |                                    | <u> 発電実績 事業者0911 202</u>                    | 2505.xlsx              | 9.517 KB                                          |
|                            |                                |                                    | <u>発電実績 事業者0911 202</u>                     | 2504.xlsx              | 9.479 KB                                          |
|                            |                                |                                    | 「編集開始]をクリッ                                  | <u>л</u>               |                                                   |
| コメント                       |                                |                                    |                                             |                        |                                                   |
| 業者記入欄                      |                                |                                    |                                             |                        |                                                   |
| 504分の発電実績登録<br>505分の発電実績登録 | 録済み                            |                                    |                                             |                        |                                                   |
| 306分の発電実績登録<br>307分の発電実績登録 | 録済み<br>録音み                     |                                    |                                             |                        |                                                   |
| 108分の発電実績登録                | 録済み                            | 編集開始 キャンセル 更新                      |                                             |                        |                                                   |
| 或機関記入欄                     |                                |                                    |                                             |                        |                                                   |
| 《機関記入欄                     |                                |                                    |                                             |                        |                                                   |
|                            |                                |                                    | ,                                           |                        |                                                   |
|                            |                                | 广忧楼界纪入楣                            | は編集不可                                       |                        |                                                   |
|                            |                                |                                    |                                             |                        |                                                   |
|                            |                                | L                                  |                                             |                        |                                                   |
|                            |                                |                                    |                                             |                        | L. L. L. L. L. L. L. L. L. L. L. L. L. L          |

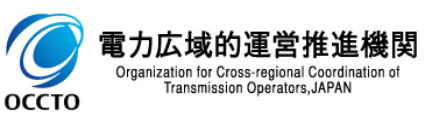

### (3) コメント更新手順

 コメント記入後、[更新]をクリックすると確認ダイアログが表示されます。 編集をキャンセルする場合は[キャンセル]をクリックしてください。

| × | ■ │ 容量市場システ                                               | Ъ.                                      |                  |                                                             |        | ログイン日時:2025/04/01 12:00<br>ユーザ名:電気管理事業部0911一般 ログアウト |
|---|-----------------------------------------------------------|-----------------------------------------|------------------|-------------------------------------------------------------|--------|-----------------------------------------------------|
|   | アセスメント結果詳細画面(稼働                                           | 動抑制)                                    |                  |                                                             |        |                                                     |
|   | <u>TOP</u> > リクワイアメント・アセス>                                | メント > <u>アセスメント一覧画面(事業者毎)-稼働抑制</u> > アt | Zスメント結果詳細画面(稼働抑制 | )                                                           |        |                                                     |
|   | 算定対象年度                                                    | 2025                                    | 事業者コード           | 0911                                                        | 事業者名   | パターン091-1                                           |
|   | エリア                                                       | 北海道                                     | 電源等識別番号          | 2025100903                                                  | 電源等の名称 | バターン009b-01                                         |
|   | 適用年月日                                                     | 2025/04/01                              | 稼働抑制ペナルティ        | 審査中                                                         | 承認回次   | 1                                                   |
|   | 承認日時                                                      | -                                       | 発電実績提出依頼日時       | 2025/10/30 15:04                                            |        |                                                     |
|   | 添付資料                                                      |                                         |                  |                                                             |        | 0.103.10                                            |
|   | アッフロートするファイルを選択                                           | してくたさい ファイル選択 アッフロート                    |                  | <u>光电美績 争業者0911 202508.x1sx</u><br>発電宝結 事業者0911 202507.x1sx |        | 9-198 KB                                            |
|   |                                                           |                                         |                  | <u>発電実績 事業者0911 202506.xlsx</u>                             |        | 9.533 KB                                            |
|   |                                                           |                                         |                  |                                                             |        | 9.517 KB                                            |
|   |                                                           |                                         | コメントを記人          | <b>x</b>                                                    |        | 9.479 KB                                            |
|   | コメント<br>事業者記入欄<br>202505分の発電実練客録演み<br>205505分の発電実練客録演み    | •                                       |                  |                                                             |        |                                                     |
|   | 202507分の発電実績を録済み<br>202508分の発電実績を録済み<br>コメント記入<br>広域機関記入間 | ▼ ■ 新集務給                                | キャンセル 更新         |                                                             |        |                                                     |
|   | 10.1907年至117~118<br>5月<br>6月<br>7月<br>8月                  |                                         |                  |                                                             |        |                                                     |
|   |                                                           |                                         |                  |                                                             |        | 戻る                                                  |
|   |                                                           |                                         |                  |                                                             |        |                                                     |
|   |                                                           |                                         |                  |                                                             |        |                                                     |
|   |                                                           |                                         |                  |                                                             |        |                                                     |

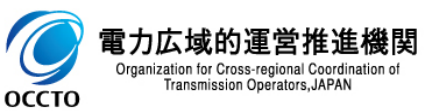

### (3) コメント更新手順

#### ③ 確認ダイアログが表示されます。 事業者記入欄を更新する場合、[OK]をクリックしてください。 事業者記入欄の更新をキャンセルする場合、[キャンセル]をクリックしてください。

| ■ │ 容量市場:                                                                                               | システム                                                                                                    |                                     |                                                                                                    |        | ログイン日時:20<br>ユーザ名:電気管理 | 025/04/01 12:00<br>『事業部0911→般 ログアウ                       |
|----------------------------------------------------------------------------------------------------|----------------------------------------------------------------------------------------------------|-------------------------------------|----------------------------------------------------------------------------------------------------|--------|------------------------|----------------------------------------------------------|
| <b>セスメント結果詳細</b> 画<br>2 > リクワイアメント・                                                                     | <b>画面 (稼働抑制)</b><br>・アセスメント > <u>アセスメント一覧画面(事業者</u> 著                                                                                                    | <u>戻) -稼働抑制</u> > アセスメント結果詳細画面(稼働抑制 | 制)                                                                                                    |        |                        |                                                          |
| 算定対象年度                                                                                                  | 2025                                                                                                    | 事業者コード                              | 0911                                                                                                    | 事業者名   | パターン091-1              |                                                          |
| エリア                                                                                                    | 北海道                                                                                                    | 電源等識別番号                             | 2025100903                                                                                                    | 電源等の名称 | パターン009b-01            |                                                          |
| <b>直</b> 用年月日                                                                                           | 2025/04/01                                                                                                    | 稼働抑制ペナルティ                           | 審査中                                                                                                    | 承認回次   | 1                      |                                                          |
| 承認日時                                                                                                    | -                                                                                                    | 発電実績提出依頼日時                          | 2025/10/30 15:04                                                                                                    |        |                        |                                                          |
| <u>『ップロードするファイ</u>                                                                                      | (ルを選択してください) ファイル選択                                                                                                    | アップロード                              | 発電実績 事業者0911_202508-x1sx<br>発電実績 事業者0911_202507-x1sx<br>発電実績 事業者0911_202506-x1sx<br>発電実績 事業者0911_202505-x1sx<br>発電実績 事業者0911_202504-x1sx | 確認ダイア  | ログが表示される               | 9.197 KB<br>9.198 KB<br>9.533 KB<br>9.517 KB<br>9.479 KB |
| <b>コメント</b><br>事業者記入楣<br>102505分の発電実績登録<br>102507分の発電実績登録<br>102507分の発電実績登録<br>102507分の発電実績登録<br>コメント記入 | - 第一番<br>- 第一番<br>- 第一番<br>- 第一番<br>- 第一番<br>- 第一番<br>- 第一番<br>- 第一番<br>- 第一番<br>- 第一番<br>- 第一番<br>- 第一番<br>- 第一番<br>- 第一番<br>- 第一番<br>- 3<br>- 3<br>- 3<br>- 3<br>- 3<br>- 3<br>- 3<br>- 3 | 事業者記.                               | 入欄の更新処理を実行します。よろしいで<br>すか?                                                                                                    |        |                        |                                                          |
| 広城機関記入欄<br>は城機関記入欄<br>月月月月                                                                              |                                                                                                    |                                     | OK キャンセル                                                                                                    |        |                        | E                                                        |

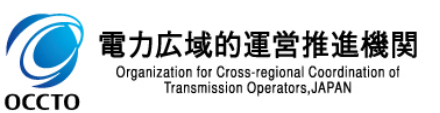

### (3)コメント更新手順

④ コメント更新が完了した場合、その旨のメッセージがアセスメント結果詳細画面(稼働抑制)の上部に出力されます。

| Produktive         Deskinder Cubelia Oxynet-PSinthub           1000 / 1000 /                                                                                                    | ■   容量市場システム                         | <u></u>                         |            |                                  |                      | ログイン日時:2025/04/01 12:00<br>ユーザ名:電気管理事業部の9 <u>11</u> 一般 ログア |
|----------------------------------------------------------------------------------------------------|--------------------------------------|---------------------------------|------------|----------------------------------|----------------------|------------------------------------------------------------|
| (少) り クク ク ア シ ト ア ビ ス ジ ント 下 芝 ス ジ ント 下 芝 ス ジ ント ア ビ ス ジ ント ア ビ ス ジ シ ジ シ ジ シ ジ シ ジ シ ジ シ ジ シ ジ シ ジ シ ジ                                                                                                    | アセスメント結果詳細画面(稼働担                     | 喇 更新が完了した                       | こ旨のメッセージが  | 出力                               |                      |                                                            |
| عراب المراجع         المراجع         المراج         المراجع         المراجع         المراجع         المراجع         المراجع         المراجع         المراجع         المراجع         المراجع         المراجع         المراجع         المراجع         المراجع         المراجع         المراجع         المراجع         المراجع         المراجع         المراجة         المراجة                                                                                                    |                                      | ノト > アセスメント一覧画mp 、デ来音々アー所図の50 / |            | P7                               |                      |                                                            |
|                                                                                                    | コメント更新処理を実行しました。                     |                                 |            |                                  |                      |                                                            |
| 1 2 7 7         6 28 7         6 28 7         6 28 7         6 28 7         7 2 7 000-01           265 70 - 0         205 70 - 0         205 70 - 0         205 70 - 0         205 70 - 0         205 70 - 0         205 70 - 0         205 70 - 0         205 70 - 0         205 70 - 0         205 70 - 0         205 70 - 0         205 70 - 0         205 70 - 0         205 70 - 0         205 70 - 0         205 70 - 0         205 70 - 0         205 70 - 0         205 70 - 0         205 70 - 0         205 70 - 0         205 70 - 0         205 70 - 0         205 70 - 0         205 70 - 0         205 70 - 0         205 70 - 0         205 70 - 0         205 70 - 0         205 70 - 0         205 70 - 0         205 70 - 0         205 70 - 0         205 70 - 0         205 70 - 0         205 70 - 0         205 70 - 0         205 70 - 0         205 70 - 0         205 70 - 0         205 70 - 0         205 70 - 0         205 70 - 0         205 70 - 0         205 70 - 0         205 70 - 0         205 70 - 0         205 70 - 0         205 70 - 0         205 70 - 0         205 70 - 0         205 70 - 0         205 70 - 0         205 70 - 0         205 70 - 0         205 70 - 0         205 70 - 0         205 70 - 0         205 70 - 0         205 70 - 0         205 70 - 0         205 70 - 0         205 70 - 0         205 70 - 0         205 70 - 0         205 7                                                                                                    | - 算定対象年度                             | 2025                            | 事業者コード     | 0911                             | 事業者名                 | バターン091-1                                                  |
| 面相用自         回205/0/01         管報期 ペルディ の         育政 の         育政の         資政の           第2日時         -         名電気(日)         205/10/2015/314         -         -         -         -         -         -         -         -         -         -         -         -         -         -         -         -         -         -         -         -         -         -         -         -         -         -         -         -         -         -         -         -         -         -         -         -         -         -         -         -         -         -         -         -         -         -         -         -         -         -         -         -         -         -         -         -         -         -         -         -         -         -         -         -         -         -         -         -         -         -         -         -         -         -         -         -         -         -         -         -         -         -         -         -         -         -         -         -         -         -         -         -         -                                                                                                    | エリア                                  | 北海道                             | 電源等識別番号    | 2025100903                       | 電源等の名称               | バターン009b-01                                                |
| 文記時         ・         発電機構         2025/00/20 15:04           「         第         2025/00/20 15:04         2025/00/20 15:04           「         第         第         9         5         5         5         5         5         5         5         5         5         5         5         5         5         5         5         5         5         5         5         5         5         5         5         5         5         5         5         5         5         5         5         5         5         5         5         5         5         5         5         5         5         5         5         5         5         5         5         5         5         5         5         5         5         5         5         5         5         5         5         5         5         5         5         5         5         5         5         5         5         5         5         5         5         5         5         5         5         5         5         5         5         5         5         5         5         5         5         5         5         5                                                                                                    | 適用年月日                                | 2025/04/01                      | 稼働抑制ペナルティ  | 審査中                              | 承認回次                 | 1                                                          |
| 多作文料         アップロードするファイルを選択してください         アップロード              なままま 事業 4011 202508.x1ix                                                                                                    | 承認日時                                 | -                               | 発電実績提出依頼日時 | 2025/10/30 15:04                 |                      |                                                            |
| 文子灯 白ードなるファイルを遠保してください       ファイル連保       アップロード       発気液 非常未自011_202602.x1xx       9.138 #0         発気液 非常未自011_202602.x1xx       9.138 #0       2.533 #0         分気液 株 非常未自011_202602.x1xx       9.138 #0         分気液 株 非常未自011_202602.x1xx       9.138 #0         クイント       8.438 #0       2.02504.x1xx       9.138 #0         クロント       アメキューロージン202004.x1xx       9.138 #0       9.138 #0         クロンロト       アメキューロージン202004.x1xx       9.138 #0       9.138 #0         クロンロト       アメキュロージン202004.x1xx       9.138 #0       9.138 #0         クロンロト       アメキュロージン202004.x1xx       9.138 #0       9.138 #0         クロンロト       アメキュロージン202004.x1xx       9.138 #0       9.138 #0         クロンロト       アメーシロレ       アメーシロレ       アメーシロレ         クロンロト       アメーシロレ       アメーシロレ       アメーシロレ         アンロレ       アメーシロレ       アメーシロレ       アメーシロレ         アメーシロ       アメーシロレ       アメーシロ       アメーシロ       アメーシロ         アメーシ       アメーシロ       アメーシロ       アメーシロ       アメーシロ         アメーシ       アメーシロ       アメーシロ       アメーシ       アメーシロ         アメーシ       アメーシロ       アメーシロ       アメーシ       アメーシ         アメーシ       アメーシロ                                                                                                    | 1                                    |                                 |            |                                  |                      |                                                            |
| アクリロートするノアイルを選択してくたさい     アクリロート     アクリロート     メニュスは 参加者 包切目 202500.1152     9.107 M8       全型スは 参加者 包切目 202500.1152     9.107 M8       全型スは 参加者 印の目の 102500.1152     9.107 M8       全型スは 参加者 印の目の 102500.1152     9.107 M8       全型スは 参加者 印の目の 102500.1152     9.107 M8       全型スは 参加者 印の目の 102500.1152     9.107 M8       クロート     9.107 M8       クロート                                                                                                    | 添付資料                                 |                                 |            |                                  | 1.000500             | 0.107.00                                                   |
| 全電家紙 車業を0311_202506.x1xx         9.533 K8           全電家紙 車業を0311_202506.x1xx         9.517 K8           全電家紙 車業を0311_202506.x1xx         9.517 K8           全電家紙 車業を0311_202506.x1xx         9.517 K8           全電家紙 車業を0311_202506.x1xx         9.517 K8           全電家紙 車業を0311_202506.x1xx         9.517 K8           ウロ0000000 電気機 電気機 高空振波 急速         9.517 K8           クロ0000000 電気機 電気機 高空振波 急速         9.517 K8           クロ000000 電気機 電気機 高空振波 急速         9.517 K8           クロ000000 電気機 電気機 高空振波 急速         9.517 K8           クロ000000 電気機 電気機 高空振波 急速         9.517 K8           クロ000000 電気機 電気機 高空振波 急速         9.517 K8           クロ000000 電気機 電気機 高空振波 急速         9.517 K8           ロ000000 電気機 電機 電気機 高空振波 急速         9.517 K8           ロ000000 電気機 電機 電気機 高空振波 含         9.517 K8           ロ000000 電気機 電機 電気機 高空振波 含         9.517 K8           ロ000000 電気機 電気機 高空振波 含         9.517 K8           ロ000000 電気機 電気 電気機 高空振波 含         9.517 K8           ロ00000 電気機 電気         9.517 K8           ロ00000 電気機 電気機 高空振波 含         9.517 K8           ロ00000 電気機 電気         9.517 K8           ロ00000 電気         9.517 K8           ロ0000 電気機 電気         9.517 K8           ロ0000 電気         9.517 K8                                                                                                    | アッフロートするファイルを選択して                    | てください ファイル選択 アッフロート             |            | <u> 光电美績 争業者U3</u><br>発電実績 事業者03 | 1 202508-x1sx        | 9.197 KB<br>9.198 KB                                       |
| 発電差線 準差40311 20250 x18x         9.517 k8           全電差線 準差40311 202504 x18x         9.473 k8                                                                                                    |                                      |                                 |            | <u>発電実績 事業者09</u>                | 1_202506.xlsx        | 9.533 KB                                                   |
| 全電業紙 事業者0311 202504.x1sx         9.479 KB           コメント         事業者0311 202504.x1sx         9.479 KB           2025075070 管電業機能設満み。<br>2025070700 管電業機能設満み。<br>2025070700 管電業機能設満み。<br>2025070070 管電業機能設満み。<br>2025070070 管電業機能設計をのかり、<br>2025070070 管電業機能設計をのかり、<br>2025070070 管電業機能設計をのかり、<br>2025070070 管電業機能設計をのかり、<br>2025070070 管電業機能設計をのかり、<br>2025070070 管電業機能設計をのかり、<br>2025070070 管電業機能設計をのかり、<br>2025070070 管電業機能設計をのかり、<br>2025070070 管電業機能設計をのかり、<br>2025070070 管電業機能設計をのかり、<br>2025070070 管電業機能設計をのかり、<br>2025070070 管電業機能設計をのかり、<br>2025070070 管電業権能設計をのかり、<br>2025070070 管電業権能設計をのかり、<br>2025070 管電業権能設計をのかり、<br>2025070 管電業権能設計をのかり、<br>202507070 管電業権能設計をのかり、<br>2025070 管電業権能設計をのかり、<br>2025070 管電業権能設計をのかり                                                                                                    |                                      |                                 |            | 発電実績 事業者09                       | 1_202505.xlsx        | 9.517 KB                                                   |
| コメント         事業名2人場         2025005分の発電実績容証済み。         2025005分の発電実績容証済み。         2025005分の発電実績の注意の         第10         2025005分の発電実績の注意の         第10         2025005分の発行         2025005分の発行         2025005分の差         第10         2025005分の差         2025005分の差         202505分の差         202505分の差         202505分の差         202505分の差         202505分の差         202505分の差         202505分の差         202505分の差         202505分の差         202505分の差         202505分の差         <                                                                                                    |                                      |                                 |            | <u> 発電実績 争業者U3</u>               | <u>1_202504-x1sx</u> | 9.4/9 KB                                                   |
| 事業名2人根       2025053小の発電実線医設済み。       2025053小の発電実線医設済み。       2025053小の発電実線医認済み。       2025053小の発電実線医認済み。       2025053小の発電実線医認済み。       2025053小の発電実線医認済み。       2025053小の発電実線医認済み。       2025053小の発電実線医認済み。       2025053小の発電実線医認済み。       2025053小の発電実線医認済み。       2025053小の発電実施設済み。       2025053小の発電実施設済み。       2025053小の発電実施設済み。       2025053小の発電実施設済み。       2025053小の発行       2025053小の発行       2025053小の発行       2025053小の発行       2025053小の発行       2025053小の発行       2025053小の発行       2025053小の発行       2025053小の発行       2025053小の発行       2025053小の発行       2025053小の発行       2025053小の発行       2025053小の発行       2025053小の発行       2025053小の発行                                                                                                    | コメント                                 |                                 |            |                                  |                      |                                                            |
| 202506分の発電変減高み<br>202506分の発電変減高み<br>202506分の発電変減高み<br>202506分の発電変減高み<br>202506分の発電変減高み<br>202506分の発電変減高み<br>202506分の発電変減の<br>202506分の発電変減の<br>202506分の発電変換の<br>202506分の発電変減の<br>202506分の発電変換の<br>202506分の発電変換の<br>202506分の<br>202506分の<br>202506分の<br>202506分の<br>202506分の<br>202506分の<br>202506分の<br>202506分の<br>202506分の<br>202506分の<br>202506分の<br>202506分の<br>202506分の<br>202506分の<br>202506分の<br>202506分の<br>202506分の<br>202506分の<br>202506分の<br>202506分の<br>202506<br>202506<br>20250<br>20250<br>20 | -<br>事業者記入欄                          |                                 |            |                                  |                      |                                                            |
| 202507分の発電実線登録済み<br>コメント記入<br>広域機関記入欄<br>7月<br>7月<br>7月<br>7月                                                                                                    | 202505分の発電実績登録済み<br>202506分の発電実績登録済み | ·                               |            |                                  |                      |                                                            |
| コメワトもC人     編集開始     キャンセル     更新       広域機関記入描<br>広域機関記入描<br>5月<br>8月<br>8月     第中ンセル     更新                                                                                                    | 202507分の発電実績登録済み<br>202508分の発電実績登録済み |                                 |            |                                  |                      |                                                            |
| 12-23(14)目前に入る<br>5月<br>5月<br>6月<br>8月                                                                                                    | コメント記入                               | 編集開始                            | キャンセル 更新   |                                  |                      |                                                            |
| 5月<br>7月<br>8月                                                                                                    | 広域機関記入欄                              |                                 |            |                                  |                      |                                                            |
| <u>6</u> 月                                                                                                    | 5月<br>6月<br>7日                       |                                 |            |                                  |                      |                                                            |
| 戻<br>一                                                                                                    | 8月                                   |                                 |            |                                  |                      |                                                            |
|                                                                                                    |                                      |                                 |            |                                  |                      |                                                            |
|                                                                                                    |                                      |                                 |            |                                  |                      | B                                                          |
|                                                                                                    |                                      |                                 |            |                                  |                      |                                                            |

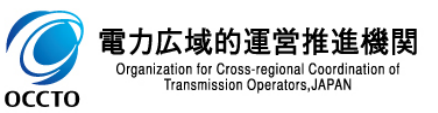

### (3) コメント更新手順

#### ⑤ 事業者記入欄のコメントが更新されていることを確認してください。

| ■ │ 容量市場:                                                                                                    | <b>シ</b> ステム                   |            |                                     |                | ログイン日時:2025/04/01 12:00<br>ユーザ名:電気管理事業部0911一般 |
|----------------------------------------------------------------------------------------------------|--------------------------------|------------|-------------------------------------|----------------|-----------------------------------------------|
| アセスメント結果詳細画                                                                                                    | <b>面(稼働抑制)</b>                 |            |                                     |                |                                               |
| <u>TOP</u> > リクワイアメント・                                                                                                  | アセスメント > <u>アセスメント一覧画面(事業者</u> |            | 制〉                                  |                |                                               |
| コメント更新処理を実行し                                                                                                    | ました。                           |            |                                     |                |                                               |
| 算定対象年度                                                                                                    | 2025                           | 事業者コード     | 0911                                | 事業者名           | パターン091-1                                     |
| エリア                                                                                                    | 北海道                            | 電源等識別番号    | 2025100903                          | 電源等の名称         | バターン009b-01                                   |
| 適用年月日                                                                                                    | 2025/04/01                     | 稼働抑制ペナルティ  | 審査中                                 | 承認回次           | 1                                             |
| 承認日時                                                                                                    | -                              | 発電実績提出依頼日時 | 2025/10/30 15:04                    |                |                                               |
|                                                                                                    |                                |            |                                     |                |                                               |
| ↓ 添付資料                                                                                                    |                                |            |                                     |                |                                               |
| アップロードするファイル                                                                                                    | ルを選択してください ファイル選択              | アップロード     | <u>発電実績 事業者091</u>                  | 11_202508.xlsx | 9.197 KB                                      |
|                                                                                                    |                                |            | <u> 発電実績 事業者091</u><br>発電実ま 本業 2001 | 1 202507.xlsx  | 9.198 KB                                      |
|                                                                                                    |                                |            | <u>光电夫領 争未有03</u><br>発雷宝結 事業者03     | 11 202506.x1sx | 9.517 KB                                      |
|                                                                                                    |                                |            | 発電実績 事業者091                         | 1 202504.xlsx  | 9.479 KB                                      |
| コメント<br>事業 42 人<br>202505分の発電実績登録<br>202506分の発電実績登録<br>202508分の発電実績登録<br>コメント記入<br>広域機関記人間<br>た域機関記入間<br>5月<br>7月<br>8月 | 済み<br>済み<br>済み                 |            | が更新されている                            |                | 戻る                                            |
|                                                                                                    |                                |            |                                     |                |                                               |
|                                                                                                    |                                |            |                                     |                |                                               |
|                                                                                                    |                                |            |                                     |                |                                               |

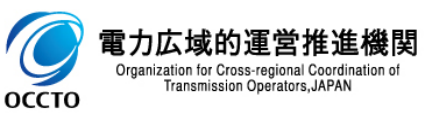

### (4) 一覧出力手順

① [一覧出力]をクリックすると、アセスメント一覧画面(事業者毎)-稼働抑制の表示内容がCSVでダウンロードされます。

| 容量市場システ             | тЬ              |                |                  |             |                 |                        |                       |               |               | ログイン日時:2025/04/01 12:00<br>ユーザ名:電気管理事業部0911一般 | ログアウ       |
|---------------------|-----------------|----------------|------------------|-------------|-----------------|------------------------|-----------------------|---------------|---------------|-----------------------------------------------|------------|
| 2スメント一覧画面(事業者       | 「毎)−稼働抑制        |                |                  |             |                 |                        |                       |               |               |                                               |            |
| > リクワイアメント・アセス      | メント > アセスメント一覧画 | 画面(事業者毎)       | 傢働抑制             |             |                 |                        |                       |               |               |                                               |            |
| 定対象年度 <b>≭</b>      |                 | 2025           |                  |             |                 |                        |                       |               |               |                                               |            |
| 装者コード               |                 | 0911           |                  |             | 事業              | 者名                     |                       |               |               |                                               |            |
| リア                  | C               | ~              |                  |             | 電源              | 等識別番号                  |                       | 2025100903    |               |                                               |            |
| 原等の名称               |                 | 50文字以内         |                  |             | 稼働              | 抑制ペナルティ                |                       | ~             |               |                                               |            |
| 间次切替                |                 | ✔ 最新回次のみ表:     | 7                |             |                 |                        |                       |               |               |                                               |            |
|                     |                 |                |                  |             |                 |                        |                       |               |               |                                               | 検          |
| アセスメント一覧(事業者        | (事动率石炭火力電源      | の稼働抑制)(杉       | 索結果)             |             |                 |                        |                       |               |               |                                               |            |
| 定対象年度 <u>事業者コード</u> | ● 事業者名          | <u> ± 97</u> ‡ | <u>電源等識別番号</u> ✿ | 電源等の名称      | <u>適用年月日</u> \$ | <u>発電実績</u><br>提出依頼日時會 | <u>稼働抑制</u><br>ペナルティ▲ | <u>承認回次</u> € | <u>承認日時</u> ◆ |                                               |            |
| 5 0911              | パターン091-1       | 北海道            | 2025100903       | パターン009b-01 | 2025/04/01      | 2025/10/30 15:04       | 審査中                   | 1 -           |               |                                               |            |
| 件(全1件)              |                 |                |                  |             | <<最初へ <前へ       | 1 /1 次へ> 最後へ>>         |                       |               |               |                                               |            |
|                     |                 |                |                  |             |                 | <u> </u>               |                       |               |               |                                               | #5.U       |
|                     |                 |                |                  |             |                 |                        |                       |               |               |                                               | - <u>9</u> |
|                     |                 |                |                  |             |                 |                        |                       |               |               |                                               | 1          |
|                     |                 |                |                  |             |                 |                        |                       |               |               | 1                                             |            |
|                     |                 |                |                  |             |                 |                        |                       |               |               |                                               |            |
|                     |                 |                |                  |             |                 |                        |                       |               |               |                                               |            |
|                     |                 |                |                  |             |                 |                        |                       |               |               |                                               |            |
|                     |                 |                |                  |             |                 |                        |                       |               | [一覧]          | 出力」をクリック                                      |            |
|                     |                 |                |                  |             |                 |                        |                       |               | L             |                                               | •          |
|                     |                 |                |                  |             |                 |                        |                       |               |               |                                               |            |
|                     | ,               |                |                  |             |                 |                        |                       |               |               |                                               |            |
|                     | CS              | SVが出け          | っされる             |             |                 |                        |                       |               |               |                                               |            |
|                     |                 |                |                  |             |                 |                        |                       |               |               |                                               |            |
|                     |                 | -              |                  |             |                 |                        |                       |               |               |                                               |            |
|                     |                 |                |                  |             |                 |                        |                       |               |               |                                               |            |
|                     |                 |                |                  |             |                 |                        |                       |               |               |                                               |            |

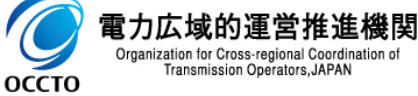

### 変更履歴

| 版数  | 改版日      | 改版内容 | 備考 |
|-----|----------|------|----|
| 第1版 | 2025/6/2 | 新規作成 |    |
|     |          |      |    |
|     |          |      |    |
|     |          |      |    |
|     |          |      |    |
|     |          |      |    |
|     |          |      |    |
|     |          |      |    |
|     |          |      |    |
|     |          |      |    |
|     |          |      |    |
|     |          |      |    |
|     |          |      |    |
|     |          |      |    |
|     |          |      |    |

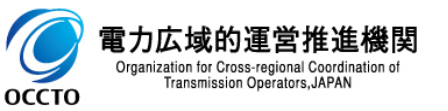